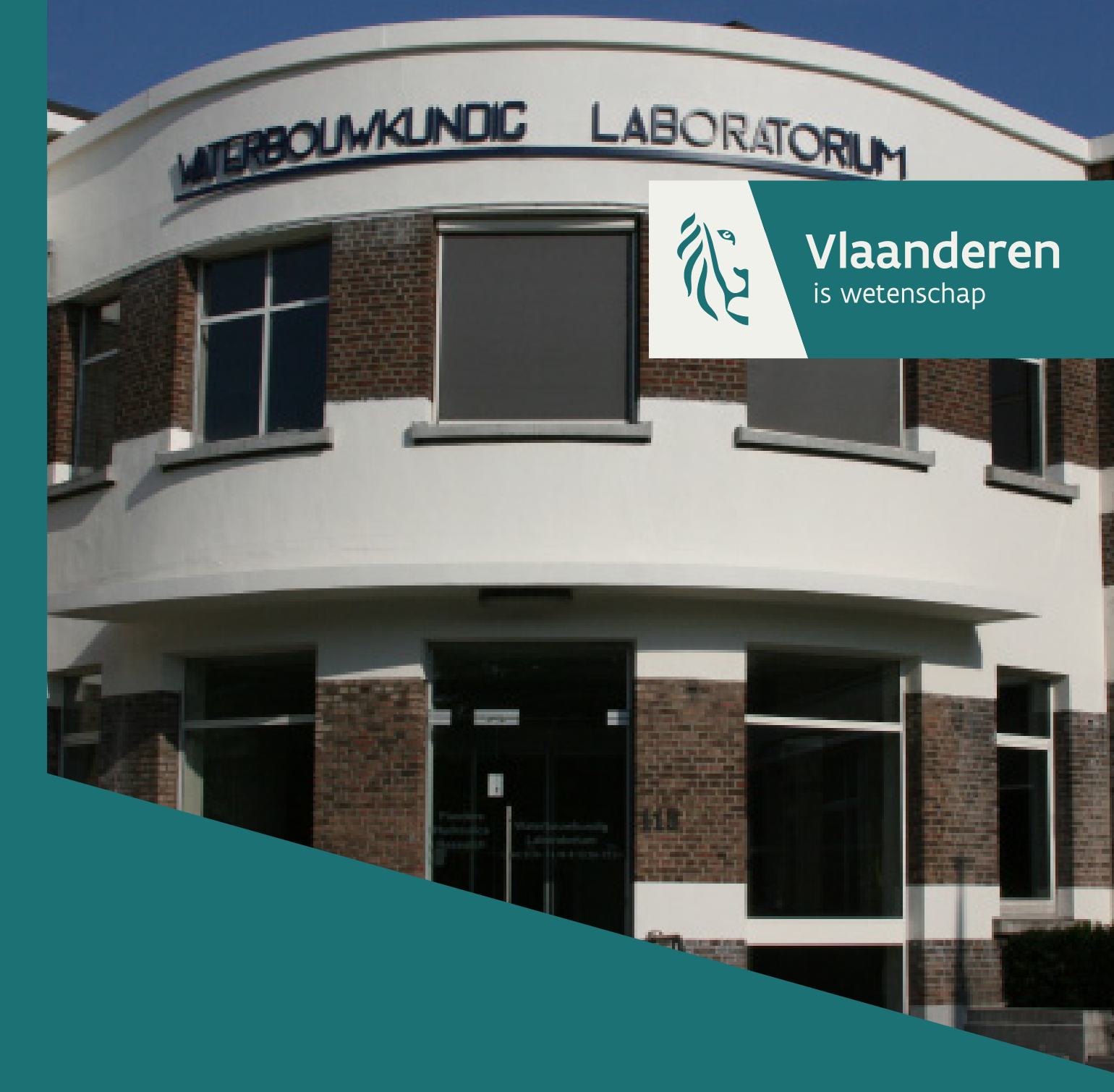

13\_159\_8 WL rapporten

# **Ontwikkeling LATIS 4**

Deelrapport 3c Opmaak Baselayerpackage voor LATIS 4.0

waterbouwkundiglaboratorium.be

DEPARTEMENT MOBILITEIT & OPENBARE WERKEN

# **Ontwikkeling LATIS 4**

### Deelrapport 3c: Opmaak Baselayerpackage voor LATIS 4.0

Beullens, J.; Broidioi, S.; De Sutter, R.; De Maeyer, P.; Pereira, F.; Mostaert, F.

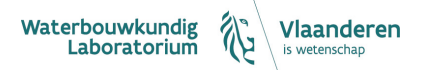

Cover figuur © Vlaamse overheid, Departement Mobiliteit en Openbare Werken, Waterbouwkundig Laboratorium

Juridische kennisgeving

Het Waterbouwkundig Laboratorium is van mening dat de informatie en standpunten in dit rapport onderbouwd worden door de op het moment van schrijven beschikbare gegevens en kennis.

De standpunten in deze publicatie zijn deze van het Waterbouwkundig Laboratorium en geven niet noodzakelijk de mening weer van de Vlaamse overheid of één van haar instellingen.

Het Waterbouwkundig Laboratorium noch iedere persoon of bedrijf optredend namens het Waterbouwkundig Laboratorium is aansprakelijk voor het gebruik dat gemaakt wordt van de informatie uit dit rapport of voor verlies of schade die eruit voortvloeit.

Copyright en wijze van citeren

© Vlaamse overheid, Departement Mobiliteit en Openbare Werken, Waterbouwkundig Laboratorium 2021 D/2021/3241/217

Deze publicatie dient als volgt geciteerd te worden:

Beullens, J.; Broidioi, S.; De Sutter, R.; De Maeyer, P.; Pereira, F.; Mostaert, F. (2021). Ontwikkeling LATIS 4: Deelrapport 3c: Opmaak Baselayerpackage voor LATIS 4.0. Versie 1.0. WL Rapporten, 13\_159\_8. Waterbouwkundig Laboratorium: Antwerpen

Overname uit en verwijzingen naar deze publicatie worden aangemoedigd, mits correcte bronvermelding.

#### Documentidentificatie

| Opdrachtgever:     | Waterbouwkundig Laboratorium                                  |             | Ref.:    | WL2021R13_159_8 |    |
|--------------------|---------------------------------------------------------------|-------------|----------|-----------------|----|
| Trefwoorden (3-5): | Schade, risico, overstromingen, LATIS                         |             |          |                 |    |
| Kennisdomeinen:    | Waterbeheer > Risico>Overstromingen > Numerieke modelleringen |             |          |                 | n  |
| Tekst (p.):        | 39                                                            |             | Bijlagen | (p.):           | 13 |
| Vertrouwelijk:     | 🖾 Nee                                                         | 🛛 Online be |          |                 |    |

Auteur(s): Beullens, J.; Broidioi, S.; De Sutter, R.; De Maeyer, P.

#### Controle

|                | Naam             | Handtekening                                                                                                    |
|----------------|------------------|----------------------------------------------------------------------------------------------------|
| Revisor(en):   | Pereira Fernando | Getekend door:Fernando Pereira (Signat<br>Getekend op:2021-09:27 09:22:23 + 02:0<br>Reden:1k keur dit document goed<br>Fernanco Pereira |
| Projectleider: | Pereira Fernando | Getekend door:Fernando Pereira (Signat<br>Getekend 0:2021-027 09:23 12 + 10:0<br>Reden:Ik keur dit document goed<br>Fernavio Pereira    |

#### Goedkeuring

| Afdelingshoofd: | Mostaert, F.<br>Voor het afdelingshoofd, afwezig<br>Patrik Peeters,<br>Ingenieur, belast met de leiding van de afdeling<br>Waterbouwkundig Laboratorium | Patrik<br>Peeters<br>(Signature) | Digitaal ondertekend<br>door Patrik Peeters<br>(Signature)<br>Datum: 2021.09.26<br>09:53:30 +02'00' |
|-----------------|----------------------------------------------------------------------------------------------------|----------------------------------|----------------------------------------------------------------------------------------------------|
|-----------------|----------------------------------------------------------------------------------------------------|----------------------------------|----------------------------------------------------------------------------------------------------|

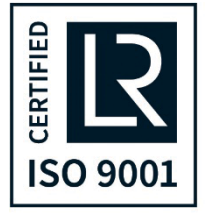

### Abstract

LATIS is een gespecialiseerde software die ontwikkeld werd voor het berekenen van schade en risico bij overstromingen. Hiervan zijn reeds verschillende versies ontwikkeld die gebruik maken van een verscheidenheid aan geografische data. In deze technische nota wordt een overzicht gegeven van de basisdata die gebruikt wordt in LATIS 4.0 en wordt opgesomd welke bewerkingen deze data moeten ondergaan om gebruikt te kunnen worden.

# Inhoudstafel

| Ab   | stract     |                                                                                 | 111   |
|------|------------|---------------------------------------------------------------------------------|-------|
| Inh  | oudstafel  | l                                                                               | V     |
| Lijs | t van de t | abellen                                                                         | . VII |
| Lijs | t van de f | iguren                                                                          | VIII  |
| 1    | Inleidin   | g                                                                               | 1     |
| 2    | Overzic    | ht van de data gebruikt in LATIS                                                | 2     |
|      | 2.1 Mo     | dule 1: Bodemgebruik polygonen                                                  | 2     |
|      | 2.1.1      | Input: Biologische waarderingskaart                                             | 2     |
|      | 2.1.2      | Input: LocWon                                                                   | 3     |
|      | 2.1.3      | Input: IndType                                                                  | 3     |
|      | 2.1.4      | Output: Bodem_Poly                                                              | 5     |
| 2    | 2.2 Mo     | dule 2: Bodemgebruik lijnen                                                     | 5     |
|      | 2.2.1      | Input: Wegen                                                                    | 5     |
|      | 2.2.2      | Input: Spoorwegen                                                               | 6     |
|      | 2.2.3      | Output: Bodem_wegen en Bodem_spoorwegen                                         | 6     |
|      | 2.2.4      | Output: Wegen en Spoorwegen                                                     | 7     |
| 2    | 2.3 Mo     | dule 3: Bodemgebruik punten                                                     | 7     |
|      | 2.3.1      | Puntelementen voorgesteld als punt                                              | 8     |
|      | 2.3.2      | Puntelementen voorgesteld als polygoon                                          | . 10  |
|      | 2.3.3      | Input: Puntelementen punten (pnt_pnt)                                           | . 18  |
|      | 2.3.4      | Input: Puntelementen polygonen (pnt_pol)                                        | . 18  |
|      | 2.3.5      | Input: Waterwinning                                                             | . 18  |
|      | 2.3.6      | Output: Bodem_punten                                                            | . 19  |
|      | 2.3.7      | Output: Geen_punten                                                             | . 19  |
| 2    | 2.4 Mo     | dule 4: Bodemgebruik combinatie                                                 | . 19  |
|      | 2.4.1      | Input: Bodem_poly, Bodem_wegen, Bodem_spoorwegen en Bodem_punten                | . 20  |
|      | 2.4.2      | Output: Bodemgebruik                                                            | . 20  |
|      | 2.4.3      | Output: Akkerbouw, Bebouwing I, Bebouwing II, Industrie I, Weiland,             | . 20  |
| 4    | 2.5 Mo     | dule 5: Schade puntelementen                                                    | . 21  |
|      | 2.5.1      | Input: Puntelementen polygonen en Puntelementen punten                          | . 22  |
|      | 2.5.2      | Input: Punten_bedrijven, Punten_woningen, Punten_elek_comm en Punten_metro_park | . 22  |
|      | 2.5.3      | Output: Max_s_bedrijf, Max_s_woning, Max_s_elek_comm, Max_s_metr_park           | . 22  |

| 2.    | 6 Mo     | dule 6: OOA Woningen                                                  | . 23 |
|-------|----------|-----------------------------------------------------------------------|------|
|       | 2.6.1    | Input: Ssnr                                                           | . 23 |
|       | 2.6.2    | Input: Woning_aant                                                    | . 23 |
|       | 2.6.3    | Input: Woning_prijs                                                   | . 25 |
|       | 2.6.4    | Input: Bebouwing I                                                    | . 26 |
|       | 2.6.5    | Output: Max_woningen en Max_inboedel                                  | . 26 |
| 2.    | 7 Mo     | dule 7: OOA Voertuigen                                                | . 27 |
|       | 2.7.1    | Input: Gemeentenummer                                                 | . 27 |
|       | 2.7.2    | Input: Voertuigen_aantal                                              | . 28 |
|       | 2.7.3    | Input: Bebouwing I en II, Industrie I en II en Infrastructuur         | . 28 |
|       | 2.7.4    | Output: Maxvoertuigen                                                 | . 28 |
| 2.    | 8 Extr   | a basisrasters                                                        | . 29 |
|       | 2.8.1    | Landbouwstreek                                                        | . 29 |
|       | 2.8.2    | Max_schade_industrie                                                  | . 29 |
|       | 2.8.3    | Drempel_metro_parkeergarage                                           | . 30 |
|       | 2.8.4    | Waterwinning_dem                                                      | . 30 |
|       | 2.8.5    | Popdens                                                               | . 31 |
|       | 2.8.6    | Evacuatie wegen                                                       | . 32 |
|       | 2.8.7    | Maximale schadekaart                                                  | . 33 |
|       | 2.8.8    | Culturele kwetsbaarheid                                               | . 33 |
|       | 2.8.9    | Maximale culturele schadekaart                                        | . 34 |
|       | 2.8.10   | Sociale kwetsbaarheid                                                 | . 35 |
|       | 2.8.11   | Maximale sociale schadekaart                                          | . 35 |
|       | 2.8.12   | Vegetatietype                                                         | . 36 |
|       | 2.8.13   | Ecologische Waarde                                                    | . 36 |
|       | 2.8.14   | Maximale ecologische schadekaart                                      | . 37 |
| 3     | Besluit. |                                                                       | . 38 |
| 4     | Referen  | itielijst                                                             | . 39 |
| Bijla | ge 1 : ' | Vertaling BWK naar LATIS-klassen                                      | . B1 |
| Bijla | ge 2 :   | Omzetten van een shapefile naar een westelijk en een oostelijk raster | B13  |

# Lijst van de tabellen

| Tabel 1 - Wegkla | asse en biihorende be | angriikheidsscore er | n evacuatiefactor |  |
|------------------|-----------------------|----------------------|-------------------|--|
| TUDCI I WCBRIC   | abbe en bijnorende be |                      | revacuationactor  |  |

# Lijst van de figuren

| Figuur 1 - Module 1: Bodemgebruik polygonen                                             | 2  |
|-----------------------------------------------------------------------------------------|----|
| Figuur 2 - Module 2: Bodemgebruik Lijnen                                                | 5  |
| Figuur 3 - Module 3: Bodemgebruik Punten                                                | 7  |
| Figuur 4 - Module 4: Bodemgebruik Combinatie                                            | 20 |
| Figuur 5 - Module 5: Schade puntelementen                                               | 21 |
| Figuur 6 - Module 6: OOA Woningen                                                       | 23 |
| Figuur 7 - Van oostelijk raster naar "midoostelijk" raster met functie WINDOW in Idrisi | 24 |
| Figuur 8 - Aanmaak midden raster Idrisi met de functie CONCAT                           | 25 |
| Figuur 9 - Module 7: OOA Voertuigen                                                     | 27 |

# 1 Inleiding

In het kader van de Europese Overstromingsrichtlijn (2007/60/EG) wordt LATIS 4.0 ontwikkeld. Deze nieuwe versie van de risico-software zal in vergelijking met de vorige versie drie nieuwe modules bevatten: een module voor het berekenen van de sociale impact, een module voor het berekenen van de culturele impact en een module voor het berekenen van de ecologische impact van overstromingen. Verder werden er ook enkele methodologische verbeteringen uitgevoerd. Zo werd er een nieuwe methodologie opgesteld voor het berekenen van de schade aan wegen en spoorwegen. Een van de belangrijkste inputbestanden voor het berekenen van schade en risico's met behulp van LATIS, is de Base Layer Package (BLP). Deze is de verzameling van inputbestanden die nodig zijn om de schade-, slachtoffer- en additionele modules uit te voeren. Een BLP wordt samengesteld door de output van de 7 voorbereidende modules en enkele aanvullende bestanden. Voor heel wat van de bronbestanden die voor deze Base Layer Package gebruikt worden, zijn reeds meer actuele versies beschikbaar (Beullens *et al.*, 2016) en deze zullen dan ook gebruikt worden voor de aanmaak van een nieuw BLP dat gebruik zal worden in LATIS 4.0.

In dit rapport zullen alle modules afzonderlijk besproken worden. Per module wordt beschreven welke basisdata gebruikt wordt en welke stappen (hoofdzakelijk bewerkingen in ArcGIS) ondernomen worden om tot de inputbestanden van elke module te komen. Na het berekenen van elke module en enkele extra basisbestanden is het mogelijk om in LATIS een nieuw BLP aan te maken. Alle bestanden die behoren tot het BLP zullen met een blauwe kleur weergegeven worden.

# 2 Overzicht van de data gebruikt in LATIS

### 2.1 Module 1: Bodemgebruik polygonen

In deze module wordt een landgebruikskaart (vertaling van de Biologische Waarderingskaart) gecombineerd met data afkomstig uit het GRB (Grootschalig Referentie Bestand) tot een nieuwe bodemgebruikskaart. Deze bodemgebruikskaart wordt vervolgens als input gebruikt in module 4 (Bodemgebruik Combinatie).

| Module 1: Land<br>Use Polygons    | Input Files      | Output Files        |         |
|-----------------------------------|------------------|---------------------|---------|
| Module 2: Land<br>Use Lines       | Land Use         | Land Use (Polygons) |         |
| Madda 2 Jacob                     | GRB              |                     |         |
| Use Points                        | Industry Type    |                     |         |
| Module 4: Land<br>Jse Combination | Calculate Module |                     |         |
| lodule 5: Damage<br>Points        |                  |                     |         |
| Module 6: OOA                     |                  |                     |         |
|                                   |                  |                     |         |
| Module /: UOA<br>Vehicles         |                  |                     |         |
| <u> </u>                          |                  |                     | Open Sa |

Figuur 1 - Module 1: Bodemgebruik polygonen

#### 2.1.1 Input: Biologische waarderingskaart

#### **Beschrijving**:

De Biologische Waarderingskaart (BWK) is een inventarisatie van het biologische milieu en de bodembedekking van Vlaanderen en Brussel en wordt gebruikt sinds LATIS 3.0. Om deze dataset bruikbaar te maken voor LATIS werd een vertaling gemaakt tussen de classificatie van de BWK en de LATIS-klassen (zie Bijlage 1).

#### Basisdata:

<installatiefolder>\BLP\_2016\_LATIS30\_LATIS40\landgebr\Basisdata\landgebruik.shp:
 Shapefile
 (voor heel Vlaanderen)

#### Updatecyclus:

Telkens wanneer nieuwe BWK beschikbaar is. Updates van BWK komen er op onregelmatige basis.

#### Processing:

De shapefile van de BWK linken aan de LktEenh\_Latis.xlsx (join EENH1 van shapefile met EENH van Excel formulier). Dit Excel formulier geeft voor elke BWK-klasse de overeenkomstige LATIS-klasse en de bijhorende

code. Vervolgens shapefile omzetten naar westelijk en oostelijk(<sup>1</sup>) raster (value = Code\_1) (zie Bijlage 2 voor de omzetting van een shapefile naar rasterformaat). Al deze bewerkingen dienen uitgevoerd te worden om tot de input voor deze module te komen. Deze bewerkingen moeten manueel uitgevoerd worden in ArcGIS en kunnen dus niet uitgevoerd worden in LATIS zelf. Dit geldt ook voor de volgende modules.

#### Input voor module 1:

- <installatiefolder>\BLP\_2016\_LATIS30\_LATIS40\landgebr\landgebr\_bwk\_oost.rst
- <installatiefolder>\BLP\_2016\_LATIS30\_LATIS40\landgebr\landgebr\_bwk\_west.rst

#### 2.1.2 Input: LocWon

#### Beschrijving:

LocWon is een kaart die de exacte locatie van de woningen in Vlaanderen weergeeft en wordt gebruikt als input sinds LATIS 2.0. In LATIS 4.0 zal de GRB dataset (klasse Gbg) hiervoor gebruikt worden. In het raster komen slechts 2 codes voor: 1 (woning) en 0 (geen woning).

#### <u>Basisdata:</u>

• <installatiefolder>\BLP\_2016\_LATIS30\_LATIS40\Locatie\_woningen\Basisdata\Gbg.shp: shapefile met alle gebouwen voor Vlaanderen (toestand 2014).

#### Updatecyclus:

Wanneer een nieuwe GRB dataset beschikbaar is (update van GRB gebeurt continu). Het is niet mogelijk om module 1 afzonderlijk te actualiseren. De output van deze module wordt namelijk gebruikt als input in andere modules. Alles moet samen geactualiseerd worden, wat het moeilijk maakt om kleine updates uit te voeren. Praktisch is het slechts zinvol de invoerdata te actualiseren wanneer er een nieuwe versie van de BWK beschikbaar is.

#### Processing:

- Stap 1: Uit de Gbg.shp enkel de gebouwen selecteren die als 'Type' hoofdgebouw hebben
- Stap 2: De gebouwen verwijderen die op de industriële percelen zijn gelegen (deze data bevindt zich in <installatiefolder>\BLP\_2016\_LATIS30\_LATIS40\industrie\Basisdata\Bedrijventerreinen 2015\bedrterr.shp)
- Stap 3: Shapefile (Hoofdgebouwen.shp) omzetten naar een oostelijk en een westelijk raster (value = Type)

#### Input voor module 1:

- <installatiefolder>\BLP\_2016\_LATIS30\_LATIS40\Locatie\_woningen\locwon\_oost\_finaal.rst
- <installatiefolder>\BLP\_2016\_LATIS30\_LATIS40\Locatie\_woningen\locwon\_west\_finaal.rst

#### 2.1.3 Input: IndType

#### Beschrijving:

<sup>(&</sup>lt;sup>1</sup>) Als we gebruik maken van een 5m-raster dan overschrijdt het aantal kolommen om Vlaanderen te bedekken het maximale aantal kolommen van een Idrisi-raster. Daarom wordt Vlaanderen telkens in een westelijk en oostelijk deel verdeeld.

IndType is een raster dat de industriële gebouwen weergeeft en wordt gebruikt als input sinds LATIS 2.0. Elk gebouw heeft een code naar gelang het type nijverheid (Zware Industrie = 1, Fabriek = 2, Werkplaats = 3 en Overige industrie = 4).

#### Basisdata:

- <installatiefolder>\BLP\_2016\_LATIS30\_LATIS40\Locatie\_woningen\Basisdata\Gbg.shp: shapefile met alle gebouwen voor Vlaanderen
- <installatiefolder>\BLP\_2016\_LATIS30\_LATIS40\industrie\Basisdata\Bedrijventerreinen
  2015\bedrterr.shp: shapefile met de polygonen van de industriële percelen in Vlaanderen (deze gegevens zijn afkomstig van vlaio)
- <installatiefolder>\BLP\_2016\_LATIS30\_LATIS40\industrie\Basisdata\Excel\BedrijvenopBedrijventer reinen201510.xlsx: formulier met alle bedrijven in Vlaanderen (deze gegevens zijn afkomstig van het Agentschap Innoveren en Ondernemen (VLAIO))
- <installatiefolder>\BLP\_2016\_LATIS30\_LATIS40\industrie\Basisdata\Excel\NACE hoofdklasse naar CODE.xlsx: formulier met de link tussen de hoofdcode en de NACE klasse van industriële terreinen.
- <installatiefolder>\BLP\_2016\_LATIS30\_LATIS40\industrie\Basisdata\Excel\NACE lettercode naar schadewaarde en codetype.xlsx: formulier met de link tussen de NACE code en de code voor industrietype.

#### Updatecyclus:

Wanneer nieuwe GRB-data of industriële percelen beschikbaar zijn.

#### Processing:

- Stap 1: Bedrterr.shp (terrein ID) linken aan 'NACE hoofdklasse naar CODE.xlsx' (nr bedrijventerrein). Deze data exporteren naar nieuwe shapefile: <installatiefolder>\BLP\_2016\_LATIS30\_LATIS40\industrie\Basisdata\bedterr\_NACE.shp (elk bedrijventerrein heeft de correcte NACE code)
- Stap 2: De gebouwen uit Gbg.shp selecteren die gelegen zijn op de industriële percelen (bedterr\_NACE.shp) via intersect tool (zo worden alle attributen mee overgenomen). Data exporteren naar <installatiefolder>\BLP 2016 LATIS30 LATIS40\industrie\Basisdata\ind geb 2015.shp
- Stap 3: ind\_geb\_2015.shp (Hoofdcode) linken met 'NACE hoofdklasse naar CODE.xlsx' (Hoofdcode). Deze data exporteren naar
   <installatiefolder>\BLP\_2016\_LATIS30\_LATIS40\industrie\Basisdata\ind\_geb\_2015\_v2.shp (Opmerking: let er op dat de velden die voor de link gebruikt worden van hetzelfde type zijn: string, double, ...)
- Stap 4: ind\_geb\_2015\_v2.shp (Code) linken met 'NACE lettercode naar schadewaarde en code type.xlsx' (Lettercode). Deze data exporteren naar <installatiefolder>\BLP\_2016\_LATIS30\_LATIS40\industrie\Basisdata\ind\_geb\_2015\_v3.shp
- Stap 5: ind\_geb\_2015\_v3.shp omzetten naar oostelijk en westelijk raster (value = Code2)

#### Input voor module 1 en output voor BLP:

- <installatiefolder>\BLP\_2016\_LATIS30\_LATIS40\industrie\indtype\_oost.rst
- <installatiefolder>\BLP\_2016\_LATIS30\_LATIS40\industrie\indtype\_west.rst

#### 2.1.4 Output: Bodem\_Poly

#### Beschrijving:

Dit is de output van module 1 en wordt gebruikt als input voor module 4. Het is een bodemgebruikskaart waarin elke code een bepaald type landgebruik voorstelt.

#### Updatecyclus:

Telkens wanneer één van de inputrasters van deze module vernieuwd wordt.

#### Processing:

Uitvoeren van module 1 in LATIS met de beschikbare data voor het westelijke en oostelijke deel.

#### Output:

- <installatiefolder>\BLP\_2016\_LATIS30\_LATIS40\lupoly\Versie 4.0\LandUse\_poly\_oost.rst
- <installatiefolder>\BLP\_2016\_LATIS30\_LATIS40\lupoly\ Versie 4.0\LandUse\_poly\_west.rst

### 2.2 Module 2: Bodemgebruik lijnen

In deze module wordt aan alle weg- en spoorwegsegmenten op basis van enkele eigenschappen een code gegeven. Die code wordt vervolgens in de schademodule gebruikt om de maximale schade toe te kennen aan elk segment. Er zijn 2 inputrasters en 4 outputrasters in deze module.

| Module 1: Land<br>Use Polygons    | Input Files      |          | Output Files        |      |      |
|-----------------------------------|------------------|----------|---------------------|------|------|
| Madula 20 Jacob                   | Roads (Type)     |          | Roads               |      |      |
| Use Lines                         | Railways         |          | Land Use (Roads)    |      |      |
| Module 3: Land                    |                  | <u> </u> |                     | Q    |      |
| Use Points                        |                  |          | Railways            |      |      |
|                                   |                  |          |                     | 2    |      |
| Module 4: Land<br>Use Combination |                  |          | Land Use (Railways) |      |      |
|                                   |                  |          |                     |      |      |
| Module 5: Damage<br>Points        | Calculate Module |          |                     |      |      |
| Module 6: OOA<br>Houses           |                  |          |                     |      |      |
| Module 7: OOA<br>Vehicles         |                  |          |                     |      |      |
|                                   | 1                |          |                     | Onen | Sava |
|                                   |                  |          |                     | open | save |

Figuur 2 - Module 2: Bodemgebruik Lijnen

#### 2.2.1 Input: Wegen

#### Beschrijving:

De wegen zijn beschikbaar als lijnbestand in het Wegenregister van het AGIV. Elke lijn heeft attributen die de eigenschappen van een stuk weg beschrijven.

#### <u>Basisdata:</u>

• <installatiefolder>\BLP\_2016\_LATIS30\_LATIS40\wegen\Basisdata\Wegen\_wegenregister\_2015.shp : de wegen afkomstig van het Wegenregister 2015.

#### Updatecyclus:

Jaarlijks

#### Processing:

Shapefile Wegen\_wegenregister\_2015.shp omzetten naar een westelijk en oostelijk raster (value = MORF). Input voor module 2:

- <installatiefolder>\BLP\_2016\_LATIS30\_LATIS40\Wegen\wegen\_oost.rst
- <installatiefolder>\BLP\_2016\_LATIS30\_LATIS40\Wegen\wegen\_west.rst

#### 2.2.2 Input: Spoorwegen

#### Beschrijving:

De spoorwegen zijn beschikbaar als lijnbestand bij Infrabel (contactpersoon: Friedel Vanroy).

#### Basisdata:

• <installatiefolder>\BLP\_2016\_LATIS30\_LATIS40\Spoorwegen\Basisdata\Spw\_infr\_Vla.shp Updatecyclus:

Wanneer er nieuwe data van Infrabel beschikbaar is. Updates komen er op onregelmatige basis. Processing:

#### Processing.

Shapefile Spw\_infr\_Vla.shp omzetten naar een westelijk en oostelijk raster (value = Code).

#### Input voor module 2:

- <installatiefolder>\BLP\_2016\_LATIS30\_LATIS40\Spoorwegen\spw\_oost.rst
- <installatiefolder>\BLP\_2016\_LATIS30\_LATIS40\Spoorwegen\spw\_west.rst

#### 2.2.3 Output: Bodem\_wegen en Bodem\_spoorwegen

#### Beschrijving:

Dit is een deel van de output van module 2. Het zijn in feite binaire rasters waarbij een pixel de waarde 2 heeft wanneer er een weg respectievelijk een spoorweg is en de waarde -9999 wanneer er geen weg of spoorweg is. Deze output wordt gebruikt als input in module 4.

#### Updatecyclus:

Telkens wanneer er nieuwe basisdata is.

#### Processing:

Uitvoeren van module 2 in LATIS met de beschikbare data.

#### Output:

- <installatiefolder>\BLP\_2016\_LATIS30\_LATIS40\lulijn\Versie 4.0\Bodem\_wegen\_oost.rst
- <installatiefolder>\BLP\_2016\_LATIS30\_LATIS40\lulijn\Versie 4.0\Bodem\_wegen\_west.rst
- <installatiefolder>\BLP\_2016\_LATIS30\_LATIS40\lulijn\Versie 4.0\Bodem\_spoor\_oost.rst
- <installatiefolder>\BLP\_2016\_LATIS30\_LATIS40\lulijn\Versie 4.0\Bodem\_spoor\_oost.rst

#### 2.2.4 Output: Wegen en Spoorwegen

#### Beschrijving:

Dit is een deel van de output van module 2. Deze rasters geven aan alle lijnsegmenten een code die overeenkomt met een bepaalde schade. Deze rasters worden als input gebruikt in de module voor schadeberekening.

#### Updatecyclus:

Telkens wanneer er nieuwe basisdata is.

#### Processing:

Uitvoeren van module 2 in LATIS met de beschikbare data voor het westelijke en oostelijke deel.

#### Output:

- <installatiefolder>\BLP\_2016\_LATIS30\_LATIS40\lulijn\Versie 4.0\wegen\_oost.rst
- <installatiefolder>\BLP\_2016\_LATIS30\_LATIS40\lulijn\Versie 4.0\wegen\_west.rst
- <installatiefolder>\BLP\_2016\_LATIS30\_LATIS40\lulijn\Versie 4.0\spoorwegen\_oost.rst
- <installatiefolder>\BLP\_2016\_LATIS30\_LATIS40\lulijn\Versie 4.0\spoorwegen\_west.rst

### 2.3 Module 3: Bodemgebruik punten

In deze module worden alle puntelementen samengevoegd in één raster dat als input dient voor module 4. Als input voor module 3 worden drie datasets opgebouwd:

- 1 dataset met puntelementen voorgesteld als punt
- 1 dataset met puntelementen voorgesteld als polygoon
- 1 dataset met waterwinning, voorgesteld als punten

| Module 1: Land<br>Use Polygons    | Input Files                                               | Output Files      |           |
|-----------------------------------|-----------------------------------------------------------|-------------------|-----------|
| Module 2: Land<br>Use Lines       | Points Elements (Points)                                  | Land Use (Points) |           |
| Module 3: Land<br>Use Points      | Point Elements (Polygons)<br>Max. Damage Water Collection | No Points         |           |
| Module 4: Land<br>Use Combination | Calculate Module                                          |                   |           |
| Module 5: Damage<br>Points        |                                                           |                   |           |
| Module 6: OOA<br>Houses           |                                                           |                   |           |
| Module 7: OOA<br>Vehicles         |                                                           |                   |           |
|                                   |                                                           |                   | Open Save |

#### Figuur 3 - Module 3: Bodemgebruik Punten

#### 2.3.1 Puntelementen voorgesteld als punt

#### **Benzinestation**

#### Beschrijving:

Dit bestand geeft de benzinestations in Vlaanderen als punten.

#### Basisdata:

• <installatiefolder>\BLP\_2016\_LATIS30\_LATIS40\puntelementen\Versie 4.0\Basisdata\NavStreets 2014\AutoSvc\_lam72.shp (deze data werd verkregen uit de NAVSTREETS Vector dataset).

#### Updatecyclus:

Wanneer er een nieuwe alternatieve data bron beschikbaar is. De update uit 2014 was de laatste update van de NAVSTREETS dataset. Voorlopig is er dus geen alternatief en zullen er geen verdere updates komen.

#### Processing:

- Stap 1: op basis van attribuut 'FAC\_TYPE' uit AutoSvc\_lam72.shp de punten selecteren voor benzinestations (FAC\_TYPE = 5540).
- Stap 2: de benzinestations die gelegen zijn in Vlaanderen selecteren (functie 'Clip' in ArcGIS). Deze punten exporteren naar: <installatiefolder>\BLP\_2016\_LATIS30\_LATIS40\puntelementen\Versie 4.0\Basisdata\Finaal\220\_Benzinestation\220\_benzinestation.shp

#### Molen

#### Beschrijving:

Dit bestand geeft de windmolens in Vlaanderen weer als punten.

#### Basisdata:

<installatiefolder>\BLP\_2016\_LATIS30\_LATIS40\puntelementen\Versie
 4.0\Basisdata\TOP50\_NGI\CO\_PointBuilding\_50.shp: shapefile met gebouwen die als punten worden voorgesteld (deze data werd aangekocht bij het NGI).

#### Updatecyclus:

Wanneer er een nieuwe TOP50-vGIS dataset beschikbaar is of alternatief

#### Processing:

 Stap 1: op basis van attribuut 'BuildUse' uit CO\_PointBuilding\_50.shp de punten selecteren voor windmolens (BuildUse = 6). De punten omzetten naar Lambert 72 en exporteren naar: <installatiefolder>\BLP\_2016\_LATIS30\_LATIS40\puntelementen\Versie 4.0\Basisdata\Finaal\240\_Molen\240\_molen.shp

#### Windturbine

#### Beschrijving:

Dit bestand geeft de windturbines in Vlaanderen weer als punten.

#### Basisdata:

<installatiefolder>\BLP\_2016\_LATIS30\_LATIS40\puntelementen\Versie
 4.0\Basisdata\TOP50\_NGI\CO\_ParticularPointConstruction\_50.shp: shapefile met bijzonder constructies die als punten worden voorgesteld (deze data werd aangekocht bij het NGI).

#### Updatecyclus:

Wanneer er een nieuwe TOP50-vGIS dataset beschikbaar is of alternatief.

Processing:

#### Zendinstallatie

#### Beschrijving:

Dit bestand geeft de zendinstallaties in Vlaanderen weer als punten.

Basisdata:

<installatiefolder>\BLP\_2016\_LATIS30\_LATIS40\puntelementen\Versie
 4.0\Basisdata\Andere\Zendinstallaties\zendinstallaties\_vla.shp: shapefile met zendinstallaties die als punten worden voorgesteld (deze data werd verkregen bij het Belgisch Instituut voor Postdiensten en Telecommunicatie (BIPT)).

#### Updatecyclus:

Jaarlijks

#### Processing:

• Stap 1: De zendinstallaties verwijderen die gelegen zijn op gebouwpercelen (Gbg). Vervolgens de data exporteren naar: <installatiefolder>\BLP\_2016\_LATIS30\_LATIS40\puntelementen\Versie 4.0\Basisdata\Finaal\261\_Zendinstallatie\261\_zendinstallatie.shp

#### Ondergrondse parkeergarage

#### Beschrijving:

Dit bestand geeft de Ondergrondse parkeergarages in Vlaanderen als punten.

Basisdata:

• <installatiefolder>\BLP\_2016\_LATIS30\_LATIS40\puntelementen\Versie 4.0\Basisdata\NavStreets 2014\Parking\_lam72.shp (deze data werd verkregen uit de NAVSTREETS Vector dataset).

#### Updatecyclus:

Wanneer er een nieuwe alternatieve data bron beschikbaar is. De update uit 2014 was de laatste update van de NAVSTREETS dataset.

#### Processing:

- Stap 1: op basis van attribuut 'FAC\_TYPE' uit Parking\_lam72.shp de punten selecteren voor ondergrondse parkeergarages (FAC\_TYPE = 7521).
- Stap 2: de ondergrondse parkeergarages die gelegen zijn in Vlaanderen selecteren (functie 'Clip' in ArcGIS). Deze punten exporteren naar:
  <installatiefolder>\BLP\_2016\_LATIS30\_LATIS40\puntelementen\Versie
  4.0\Basisdata\Finaal\281\_Ondergrondse\_parkeergarage\281\_ondergrondse\_parkeergarage.shp

#### 2.3.2 Puntelementen voorgesteld als polygoon

#### Ziekenhuis

#### Beschrijving:

Dit bestand geeft de ziekenhuizen in Vlaanderen weer als GRB-gebouwen (klasse Gbg).

#### Basisdata:

<installatiefolder>\BLP\_2016\_LATIS30\_LATIS40\puntelementen\Versie
 4.0\Basisdata\TOP50\_NGI\CO\_PolyBuilding\_50.shp: shapefile met gebouwen die als polygonen worden voorgesteld (data werd aangekocht bij het Nationaal Geografisch Instituut (NGI)).

#### Updatecyclus:

Wanneer er een nieuwe TOP50-vGIS dataset beschikbaar is of alternatief.

#### Processing:

- Stap 1: op basis van attribuut 'BuildUse' uit CO\_PolyBuilding\_50.shp de polygonen selecteren voor ziekenhuizen (BuildUse = 22). De polygonen omzetten naar Lambert 72 en exporteren naar: <installatiefolder>\BLP\_2016\_LATIS30\_LATIS40\puntelementen\Versie 4.0\Basisdata\Tussenfiles\Ziekenhuis\_top50\_lam72.shp
- Stap 2: Ziekenhuis\_top50\_lam72.shp omzetten naar centroid (functie 'Feature to Point' in ArcGIS) en de overeenkomstige GRB administratieve percelen (klasse Adp) selecteren. Vervolgens alle GRB gebouwen (klasse Gbg) binnen de geselecteerde administratieve percelen selecteren ('Select by location' in ArcGis). Niet alle centroïden liggen binnen een Adp, dus voor deze punten worden de dichtstbijzijnde GRB gebouwen (klasse Gbg) geselecteerd (functie 'Near' in ArcGIS). Dan alle gebouwen samenvoegen en exporteren naar:

<installatiefolder>\BLP\_2016\_LATIS30\_LATIS40\puntelementen\Versie

4.0\Basisdata\Finaal\210\_Ziekenhuis\210\_Ziekenhuis.shp

#### Gemeentehuis

#### Beschrijving:

Dit bestand geeft de gemeentehuizen in Vlaanderen weer als GRB-gebouwen (klasse Gbg).

#### Basisdata:

<installatiefolder>\BLP\_2016\_LATIS30\_LATIS40\puntelementen\Versie
 4.0\Basisdata\TOP50\_NGI\CO\_PolyBuilding\_50.shp: shapefile met gebouwen die als polygonen worden voorgesteld (data werd aangekocht bij het NGI).

#### Updatecyclus:

Wanneer er een nieuwe TOP50-vGIS dataset beschikbaar is of alternatief

#### Processing:

- Stap 1: op basis van attribuut 'BuildUse' uit CO\_PolyBuilding\_50.shp de polygonen selecteren voor gemeentehuizen (BuildUse = 15). De polygonen omzetten naar Lambert 72 en exporteren naar: <installatiefolder>\BLP\_2016\_LATIS30\_LATIS40\puntelementen\Versie 4.0\Basisdata\Tussenfiles\Gemeentehuis\_top50\_lam72.shp
- Stap 2: Gemeentehuis\_top50\_lam72.shp omzetten naar centroid (functie 'Feature to Point' in ArcGIS) en de overeenkomstige GRB administratieve percelen (klasse Adp) selecteren. Vervolgens alle GRB gebouwen (klasse Gbg) binnen de geselecteerde administratieve percelen selecteren ('Select by location' in ArcGIS). Niet alle centroïden liggen binnen een Adp, dus voor deze punten

worden de dichtstbijzijnde GRB gebouwen (klasse Gbg) geselecteerd (functie 'Near' in ArcGIS). Dan alle gebouwen samenvoegen en exporteren naar:

<installatiefolder>\BLP\_2016\_LATIS30\_LATIS40\puntelementen\Versie

4.0\Basisdata\Finaal\211\_Gemeentehuis\211\_gemeentehuis.shp

#### Brandweerkazerne

#### Beschrijving:

Dit bestand geeft de brandweerkazernes in Vlaanderen weer als GRB-gebouwen (klasse Gbg).

#### Basisdata:

<installatiefolder>\BLP\_2016\_LATIS30\_LATIS40\puntelementen\Versie
 4.0\Basisdata\TOP50\_NGI\CO\_PolyBuilding\_50.shp: shapefile met gebouwen die als polygonen worden voorgesteld (data werd aangekocht bij het NGI).

#### Updatecyclus:

Wanneer er een nieuwe TOP50-vGIS dataset beschikbaar is of alternatief

#### Processing:

- Stap 1: op basis van attribuut 'BuildUse' uit CO\_PolyBuilding\_50.shp de polygonen selecteren voor brandweerkazernes (BuildUse = 11). De polygonen omzetten naar Lambert 72 en exporteren naar: <installatiefolder>\BLP\_2016\_LATIS30\_LATIS40\puntelementen\Versie 4.0\Basisdata\Tussenfiles\Brandweerkazerne\_top50\_lam72.shp
- Stap 2: Brandweerkazerne\_top50\_lam72.shp omzetten naar centroid (functie 'Feature to Point' in ArcGIS) en de overeenkomstige GRB administratieve percelen (klasse Adp) selecteren. Vervolgens alle GRB gebouwen (klasse Gbg) binnen de geselecteerde administratieve percelen selecteren ('Select by location' in ArcGIS). Niet alle centroïden liggen binnen een Adp, dus voor deze punten worden de dichtstbijzijnde GRB gebouwen (klasse Gbg) geselecteerd (functie 'Near' in ArcGIS). Dan alle gebouwen samenvoegen en exporteren naar:
  <installatiefolder>\BLP 2016 LATIS30 LATIS40\puntelementen\Versie

4.0\Basisdata\Finaal\212\_Brandweerkazerne\212\_brandweerkazerne.shp

#### Politiekazerne

#### Beschrijving:

Dit bestand geeft de politiekazernes in Vlaanderen weer als GRB-gebouwen (klasse Gbg).

#### Basisdata:

<installatiefolder>\BLP\_2016\_LATIS30\_LATIS40\puntelementen\Versie
 4.0\Basisdata\TOP50\_NGI\CO\_PolyBuilding\_50.shp: shapefile met gebouwen die als polygonen worden voorgesteld (data werd aangekocht bij het NGI).

#### Updatecyclus:

Wanneer er een nieuwe TOP50-vGIS dataset beschikbaar is of alternatief

#### Processing:

 Stap 1: op basis van attribuut 'BuildUse' uit CO\_PolyBuilding\_50.shp de polygonen selecteren voor politiekazernes (BuildUse = 13). De polygonen omzetten naar Lambert 72 en exporteren naar: <installatiefolder>\BLP\_2016\_LATIS30\_LATIS40\puntelementen\Versie 4.0\Basisdata\Tussenfiles\Politiekazerne\_top50\_lam72.shp  Stap 2: Politiekazerne\_top50\_lam72.shp omzetten naar centroid (functie 'Feature to Point' in ArcGIS) en de overeenkomstige GRB administratieve percelen (klasse Adp) selecteren. Vervolgens alle GRB gebouwen (klasse Gbg) binnen de geselecteerde administratieve percelen selecteren ('Select by location' in ArcGIS). Niet alle centroïden liggen binnen een Adp, dus voor deze punten worden de dichtstbijzijnde GRB gebouwen (klasse Gbg) geselecteerd (functie 'Near' in ArcGIS). Dan alle gebouwen samenvoegen en exporteren naar:

<installatiefolder>\BLP\_2016\_LATIS30\_LATIS40\puntelementen\Versie 4.0\Basisdata\Finaal\213\_Politiekazerne\213\_politiekazerne.shp

#### Gevangenis

#### Beschrijving:

Dit bestand geeft de gevangenissen in Vlaanderen weer als GRB-gebouwen (klasse Gbg).

Basisdata:

<installatiefolder>\BLP\_2016\_LATIS30\_LATIS40\puntelementen\Versie
 4.0\Basisdata\TOP50\_NGI\CO\_PolyBuilding\_50.shp: shapefile met gebouwen die als polygonen worden voorgesteld (data werd aangekocht bij het NGI).

#### Updatecyclus:

Wanneer er een nieuwe TOP50-vGIS dataset beschikbaar is of alternatief

Processing:

- Stap 1: op basis van attribuut 'BuildUse' uit CO\_PolyBuilding\_50.shp de polygonen selecteren voor gevangenissen (BuildUse = 14). De polygonen omzetten naar Lambert 72 en exporteren naar: <installatiefolder>\BLP\_2016\_LATIS30\_LATIS40\puntelementen\Versie
   4.0\Basisdata\Tussenfiles\Gevangenis\_top50\_lam72.shp
- Stap 2: Gevangenis\_top50\_lam72.shp omzetten naar centroid (functie 'Feature to Point' in ArcGIS) en de overeenkomstige GRB administratieve percelen (klasse Adp) selecteren. Vervolgens alle GRB gebouwen (klasse Gbg) binnen de geselecteerde administratieve percelen selecteren ('Select by location' in ArcGIS). Niet alle centroïden liggen binnen een Adp, dus voor deze punten worden de dichtstbijzijnde GRB gebouwen (klasse Gbg) geselecteerd (functie 'Near' in ArcGIS). Dan alle gebouwen samenvoegen en exporteren naar:
  <installatiefolder>\BLP\_2016\_LATIS30\_LATIS40\puntelementen\Versie

4.0\Basisdata\Finaal\214\_Gevangenis\214\_gevangenis.shp

#### Treinstation

#### Beschrijving:

Dit bestand geeft de treinstations in Vlaanderen weer als GRB-gebouwen (klasse Gbg).

#### Basisdata:

<installatiefolder>\BLP\_2016\_LATIS30\_LATIS40\puntelementen\Versie
 4.0\Basisdata\TOP50\_NGI\CO\_PolyBuilding\_50.shp: shapefile met gebouwen die als polygonen worden voorgesteld (data werd aangekocht bij het NGI).

#### Updatecyclus:

Wanneer er een nieuwe TOP50-vGIS dataset beschikbaar is of alternatief.

#### Processing:

- Stap 1: op basis van attribuut 'BuildUse' uit CO\_PolyBuilding\_50.shp de polygonen selecteren voor treinstations (BuildUse = 7). De polygonen omzetten naar Lambert 72 en exporteren naar: <installatiefolder>\BLP\_2016\_LATIS30\_LATIS40\puntelementen\Versie 4.0\Basisdata\Tussenfiles\Treinstation top50 lam72.shp
- Stap 2: Treinstation\_top50\_lam72.shp omzetten naar centroid (functie 'Feature to Point' in ArcGIS) en de overeenkomstige GRB administratieve percelen (klasse Adp) selecteren. Vervolgens alle GRB gebouwen (klasse Gbg) binnen de geselecteerde administratieve percelen selecteren ('Select by location' in ArcGIS). Niet alle centroïden liggen binnen een Adp, dus voor deze punten worden de dichtstbijzijnde GRB gebouwen (klasse Gbg) geselecteerd (functie 'Near' in ArcGIS). Dan alle gebouwen samenvoegen en exporteren naar:

<installatiefolder>\BLP\_2016\_LATIS30\_LATIS40\puntelementen\Versie

4.0\Basisdata\Finaal\221\_Treinstation\221\_treinstation.shp

#### Winkelcentrum

#### Beschrijving:

Dit bestand geeft de Winkelcentra in Vlaanderen weer als GRB-gebouwen (klasse Gbg).

#### Basisdata:

<installatiefolder>\BLP\_2016\_LATIS30\_LATIS40\puntelementen\Versie
 4.0\Basisdata\Andere\Winkelcentrum\winkelcentrum\_punt.shp: shapefile met winkelcentra die als punten worden voorgesteld.

#### Updatecyclus:

Wanneer er een nieuwe dataset beschikbaar is of alternatief.

#### Processing:

 Stap 1: De overeenkomstige GRB administratieve percelen (klasse Adp) selecteren. Vervolgens alle GRB gebouwen (klasse Gbg) binnen de geselecteerde administratieve percelen selecteren ('Select by location' in ArcGIS). Niet alle centroïden liggen binnen een Adp, dus voor deze punten worden de dichtstbijzijnde GRB gebouwen (klasse Gbg) geselecteerd (functie 'Near' in ArcGIS). Dan alle gebouwen samenvoegen en exporteren naar:

<installatiefolder>\BLP\_2016\_LATIS30\_LATIS40\puntelementen\Versie 4.0\Basisdata\Finaal\222\_Winkelcentrum\222\_winkelcentrum.shp

#### Museum

#### Beschrijving:

Dit bestand geeft de musea in Vlaanderen weer als GRB-gebouwen (klasse Gbg).

#### <u>Basisdata:</u>

<installatiefolder>\BLP\_2016\_LATIS30\_LATIS40\puntelementen\Versie
 4.0\Basisdata\Andere\Musea\Musea\_Vlaanderen.shp: shapefile met de locaties van de musea voorgesteld als punten (deze data werd verkregen bij het Vlaams Steunpunt voor Cultureel Erfgoed (FARO)).

#### Updatecyclus:

#### Jaarlijks

#### Processing:

Stap 1: De overeenkomstige GRB administratieve percelen (klasse Adp) selecteren. Vervolgens alle GRB gebouwen (klasse Gbg) binnen de geselecteerde administratieve percelen selecteren ('Select by location' in ArcGIS). Niet alle centroïden liggen binnen een Adp, dus voor deze punten worden de dichtstbijzijnde GRB gebouwen (klasse Gbg) geselecteerd (functie 'Near' in ArcGIS). Dan alle gebouwen samenvoegen en exporteren naar:
 <installatiefolder>\BLP\_2016\_LATIS30\_LATIS40\puntelementen\Versie
 4.0\Basisdata\Finaal\223\_Museum\223\_museum.shp

#### Zoo

#### Beschrijving:

Dit bestand geeft de dierenparken in Vlaanderen weer als administratieve percelen (klasse Adp).

#### Basisdata:

<installatiefolder>\BLP\_2016\_LATIS30\_LATIS40\puntelementen\Versie
 4.0\Basisdata\TOP50\_NGI\ZO\_ParticularZone\_50.shp: shapefile met bijzondere zones die als polygonen worden voorgesteld (deze data werd aangekocht bij het NGI).

#### Updatecyclus:

Wanneer er een nieuwe TOP50-vGIS dataset beschikbaar is of alternatief.

#### Processing:

- Stap 1: op basis van attribuut 'BuildUse' uit ZO\_ParticularZone\_50.shp de polygonen selecteren voor dierenparken (BuildUse = 28). De polygonen omzetten naar Lambert 72 en exporteren naar: <installatiefolder>\BLP\_2016\_LATIS30\_LATIS40\puntelementen\Versie 4.0\Basisdata\Tussenfiles\Dierenpark\_top50\_lam72.shp
- Stap 2: Dierenpark\_top50\_lam72.shp omzetten naar centroid (functie 'Feature to Point' in ArcGIS). Handmatig nog enkele dierenparken toevoegen (Beullens *et al.*, 2016) en de overeenkomstige GRB administratieve percelen (klasse Adp) selecteren. Deze data exporteren naar:
   <installatiefolder>\BLP\_2016\_LATIS30\_LATIS40\puntelementen\Versie
   4.0\Basisdata\Finaal\224\_Zoo\224\_Zoo.shp

#### Pretpark

#### <u>Beschrijving:</u>

Dit bestand geeft de pretparken in Vlaanderen weer als administratieve percelen (klasse Adp).

#### Basisdata:

• BLP\_2016\_LATIS30\_LATIS40\puntelementen\Versie 4.0\Basisdata\TOP50\_NGI\ZO\_ParticularZone\_50.shp: shapefile met bijzondere zones die als polygonen worden voorgesteld (deze data werd aangekocht bij het NGI).

#### Updatecyclus:

Wanneer er een nieuwe TOP50-vGIS dataset beschikbaar is of alternatief.

#### Processing:

 Stap 1: op basis van attribuut 'BuildUse' uit ZO\_ParticularZone\_50.shp de polygonen selecteren voor pretparken (BuildUse = 27). De polygonen omzetten naar Lambert 72 en exporteren naar: <installatiefolder>\BLP\_2016\_LATIS30\_LATIS40\puntelementen\Versie 4.0\Basisdata\Tussenfiles\Pretpark\_top50\_lam72.shp  Stap 2: Pretpark\_top50\_lam72.shp omzetten naar centroid (functie 'Feature to Point' in ArcGIS). Handmatig nog enkele pretparken toevoegen (Beullens *et al.*, 2016) en de overeenkomstige GRB administratieve percelen (klasse Adp) selecteren. Deze data exporteren naar: <installatiefolder>\BLP\_2016\_LATIS30\_LATIS40\puntelementen\Versie 4.0\Basisdata\Finaal\225\_Pretpark\225\_pretpark.shp

#### Kerk

#### Beschrijving:

Dit bestand geeft de kerken in Vlaanderen weer als GRB-gebouwen (klasse Gbg).

#### Basisdata:

<installatiefolder>\BLP\_2016\_LATIS30\_LATIS40\puntelementen\Versie
 4.0\Basisdata\TOP50\_NGI\CO\_PointBuilding\_50.shp: shapefile met gebouwen die als punten worden voorgesteld (deze data werd aangekocht bij het NGI).

#### Updatecyclus:

Wanneer er een nieuwe TOP50-vGIS dataset beschikbaar is of alternatief

#### Processing:

- Stap 1: op basis van attribuut 'BuildUse' uit CO\_PointBuilding\_50.shp de punten selecteren voor kerken (BuildUse = 4). De punten omzetten naar Lambert 72 en exporteren naar: <installatiefolder>\BLP\_2016\_LATIS30\_LATIS40\puntelementen\Versie 4.0\Basisdata\Tussenfiles\kerk\_top50\_lam72.shp
- Stap 2: De overeenkomstige GRB administratieve percelen (klasse Adp) selecteren. Vervolgens alle GRB gebouwen (klasse Gbg) binnen de geselecteerde administratieve percelen selecteren ('Select by location' in ArcGIS). Niet alle centroïden liggen binnen een Adp, dus voor deze punten worden de dichtstbijzijnde GRB gebouwen (klasse Gbg) geselecteerd (functie 'Near' in ArcGIS). Dan alle gebouwen samenvoegen en exporteren naar: ..BLP\_2016\_LATIS30\_LATIS40\puntelementen\Versie 4.0\Basisdata\Finaal\230\_Kerk\230\_kerk.shp

#### Abdij en klooster

#### <u>Beschrijving:</u>

Dit bestand geeft de abdijen en kloosters in Vlaanderen weer als GRB-gebouwen (klasse Gbg).

Basisdata:

<installatiefolder>\BLP\_2016\_LATIS30\_LATIS40\puntelementen\Versie
 4.0\Basisdata\Andere\Abdij\_klooster\Abdij\_klooster\_punt.shp: shapefile met abdijen en kloosters die als punten worden voorgesteld (deze data werd verkregen bij de Unie van Religieuzen van Vlaanderen (URV)).

#### Updatecyclus:

Wanneer er een nieuwe dataset beschikbaar is of alternatief.

Processing:

 Stap 1: De overeenkomstige GRB administratieve percelen (klasse Adp) selecteren. Vervolgens alle GRB gebouwen (klasse Gbg) binnen de geselecteerde administratieve percelen selecteren ('Select by location' in ArcGIS). Niet alle centroïden liggen binnen een Adp, dus voor deze punten worden de dichtstbijzijnde GRB gebouwen (klasse Gbg) geselecteerd (functie 'Near' in ArcGIS). Dan alle gebouwen samenvoegen en exporteren naar:

<installatiefolder>\ BLP\_2016\_LATIS30\_LATIS40\puntelementen\Versie 4.0\Basisdata\Finaal\231\_Abdij\_Klooster\231\_abdij\_klooster.shp

#### Schoolgebouw

#### Beschrijving:

Dit bestand geeft de scholen in Vlaanderen weer als GRB-gebouwen (klasse Gbg).

#### Basisdata:

<installatiefolder>\BLP\_2016\_LATIS30\_LATIS40\puntelementen\Versie
 4.0\Basisdata\TOP50\_NGI\CO\_PolyBuilding\_50.shp: shapefile met gebouwen die als polygonen worden voorgesteld (deze data werd aangekocht bij het NGI).

#### Updatecyclus:

Wanneer er een nieuwe TOP50-vGIS dataset beschikbaar is of alternatief.

#### Processing:

- Stap 1: op basis van attribuut 'BuildUse' uit CO\_PolyBuilding\_50.shp de polygonen selecteren voor scholen (BuildUse = 18). De polygonen omzetten naar Lambert 72 en exporteren naar: <installatiefolder>\BLP\_2016\_LATIS30\_LATIS40\puntelementen\Versie 4.0\Basisdata\Tussenfiles\Schoolgebouw\_top50\_lam72.shp
- Stap 2: Schoolgebouw\_top50\_lam72.shp omzetten naar centroid (functie 'Feature to Point' in ArcGIS) en de overeenkomstige GRB administratieve percelen (klasse Adp) selecteren. Vervolgens alle GRB gebouwen (klasse Gbg) binnen de geselecteerde administratieve percelen selecteren ('Select by location' in ArcGIS). Niet alle centroïden liggen binnen een Adp, dus voor deze punten worden de dichtstbijzijnde GRB gebouwen (klasse Gbg) geselecteerd (functie 'Near' in ArcGIS). Dan alle gebouwen samenvoegen en exporteren naar:

<installatiefolder>\BLP\_2016\_LATIS30\_LATIS40\puntelementen\Versie 4.0\Basisdata\Finaal\250\_Schoolgebouw\250\_schoolgebouw.shp

#### Rusthuis

#### Beschrijving:

Dit bestand geeft de rusthuizen in Vlaanderen weer als GRB-gebouwen (klasse Gbg).

#### Basisdata:

<installatiefolder>\BLP\_2016\_LATIS30\_LATIS40\puntelementen\Versie
 4.0\Basisdata\Andere\Rusthuis\Rusthuizen.shp: shapefile met rusthuizen die als punten worden voorgesteld (deze data werd verkregen bij Agentschap Zorg en Gezondheid).

#### Updatecyclus:

Jaarlijks

#### Processing:

 Stap 1: De overeenkomstige GRB administratieve percelen (klasse Adp) selecteren. Vervolgens alle GRB gebouwen (klasse Gbg) binnen de geselecteerde administratieve percelen selecteren ('Select by location' in ArcGIS). Niet alle centroïden liggen binnen een Adp, dus voor deze punten worden de dichtstbijzijnde GRB gebouwen (klasse Gbg) geselecteerd (functie 'Near' in ArcGIS). Dan alle gebouwen samenvoegen en exporteren naar: <installatiefolder>\BLP\_2016\_LATIS30\_LATIS40\puntelementen\Versie

4.0\Basisdata\Finaal\251\_Rusthuis\251\_rusthuis.shp

#### Kasteel

#### Beschrijving:

Dit bestand geeft de kastelen in Vlaanderen weer als GRB-gebouwen (klasse Gbg).

#### <u>Basisdata:</u>

<installatiefolder>\BLP\_2016\_LATIS30\_LATIS40\puntelementen\Versie
 4.0\Basisdata\TOP50\_NGI\CO\_PointBuilding\_50.shp: shapefile met gebouwen die als punten worden voorgesteld (deze data werd aangekocht bij het NGI).

#### Updatecyclus:

Wanneer er een nieuwe TOP50-vGIS dataset beschikbaar is of alternatief

#### Processing:

- Stap 1: op basis van attribuut 'BuildUse' uit CO\_PointBuilding\_50.shp de punten selecteren voor kastelen (BuildUse = 2). De punten omzetten naar Lambert 72 en exporteren naar: <installatiefolder>\BLP\_2016\_LATIS30\_LATIS40\puntelementen\Versie 4.0\Basisdata\Tussenfiles\Kasteel\_top50\_lam72.shp
- Stap 2: De overeenkomstige GRB administratieve percelen (klasse Adp) selecteren. Vervolgens alle GRB gebouwen (klasse Gbg) binnen de geselecteerde administratieve percelen selecteren ('Select by location' in ArcGIS). Niet alle centroïden liggen binnen een Adp, dus voor deze punten worden de dichtstbijzijnde GRB gebouwen (klasse Gbg) geselecteerd (functie 'Near' in ArcGIS). Dan alle gebouwen samenvoegen en exporteren naar: <installatiefolder>\BLP\_2016\_LATIS30\_LATIS40\puntelementen\Versie

4.0\Basisdata\Finaal\252\_Kasteel\252\_kasteel.shp

#### Elektriciteitsinstallatie

#### Beschrijving:

Dit bestand geeft de elektriciteitscentrales in Vlaanderen weer als administratieve percelen (klasse Adp).

#### Basisdata:

<installatiefolder>\BLP\_2016\_LATIS30\_LATIS40\puntelementen\Versie
 4.0\Basisdata\TOP50\_NGI\Z0\_ParticularZone\_50.shp: shapefile met bijzondere zones die als polygonen worden voorgesteld (deze data werd aangekocht bij het NGI).

#### Updatecyclus:

Wanneer er een nieuwe TOP50-vGIS dataset beschikbaar is of alternatief.

#### Processing:

- Stap 1: op basis van attribuut 'BuildUse' uit ZO\_ParticularZone\_50.shp de polygonen selecteren voor elektriciteitsinstallaties (BuildUse = 3, 4 en 5). De polygonen omzetten naar punten (Lambert 72) en exporteren naar: <installatiefolder>\BLP\_2016\_LATIS30\_LATIS40\puntelementen\Versie 4.0\Basisdata\Tussenfiles\Elektriciteitsinstallatie\_top50\_lam72.shp
- Stap 2: De overeenkomstige GRB administratieve percelen (klasse Adp) selecteren. Deze data exporteren naar: <installatiefolder>\BLP\_2016\_LATIS30\_LATIS40\puntelementen\Versie 4.0\Basisdata\Finaal\260\_Elektriciteits\_installatie\260\_Elektriciteits\_installatie.shp

#### 2.3.3 Input: Puntelementen punten (pnt\_pnt)

#### Beschrijving:

pnt\_pnt is een raster dat de puntelementen weergeeft die voorgesteld worden als punten: Benzinestation, Molen, Windturbine, Zendinstallatie, Ondergrondse parkeergarage en Waterwinning.

#### Basisdata: Zie 2.3.1

#### Updatecyclus:

Wanneer er nieuwe bron data bestaat voor één van de puntelementen.

#### Processing:

- Stap 1: De puntelementen samenvoegen en exporteren naar een nieuwe shapefile: <installatiefolder>\BLP\_2016\_LATIS30\_LATIS40\puntelementen\Versie 4.0\Basisdata\pnt\_pnt.shp
- Stap 2: pnt\_pnt.shp omzetten naar oostelijk en westelijk raster (value = Code)

#### Input voor module 3:

- <installatiefolder>\BLP\_2016\_LATIS30\_LATIS40\puntelementen\Versie 4.0\pnt\_pnt\_oost.rst
- <installatiefolder>\BLP\_2016\_LATIS30\_LATIS40\puntelementen\Versie 4.0\pnt\_pnt\_west.rst

#### 2.3.4 Input: Puntelementen polygonen (pnt\_pol)

#### **Beschrijving:**

pnt\_pol is een raster dat de puntelementen weergeeft die voorgesteld worden als polygonen (GRB gebouwen of GRB administratieve percelen): Ziekenhuis, Gemeentehuis, Brandweerkazerne, Politiekazerne, Gevangenis, Treinstation, Winkelcentrum, Museum, Zoo, Pretpark, Kerk, Abdij ofKlooster, Schoolgebouw, Rusthuis, Kasteel en Elektriciteitsinstallatie.

#### Basisdata: Zie 2.3.2

#### Updatecyclus:

Wanneer er nieuwe bron data bestaat voor één van de puntelementen.

#### Processing:

- Stap 1: De puntelementen samenvoegen en exporteren naar een nieuwe shapefile: <installatiefolder>\BLP\_2016\_LATIS30\_LATIS40\puntelementen\Versie 4.0\Basisdata\pnt\_pol.shp
- Stap 2: pnt\_pol.shp omzetten naar oostelijk en westelijk raster (value = Code)

#### Input voor module 3:

- <installatiefolder>\BLP\_2016\_LATIS30\_LATIS40\puntelementen\Versie 4.0\pnt\_pol\_oost.rst
- <installatiefolder>\BLP\_2016\_LATIS30\_LATIS40\puntelementen\Versie 4.0\pnt\_pol\_west.rst

#### 2.3.5 Input: Waterwinning

#### Beschrijving:

Dit is een raster dat de maximale schade van waterwinningen weer geeft. Het raster voor waterwinning werd voorlopig niet aangepast (Deckers *et al.,* 2009).

#### Input voor module 3 en :

- <installatiefolder>\BLP\_2016\_LATIS30\_LATIS40\waterwinningen\v3\_oost\_ww\_maxschade.rst
- <installatiefolder>\BLP\_2016\_LATIS30\_LATIS40\waterwinningen\v3\_west\_ww\_maxschade.rst

#### 2.3.6 Output: Bodem\_punten

#### Beschrijving:

Dit is een deel van de output van module 3. Het is een raster waarbij een pixel de waarde 0 heeft wanneer er geen puntelement is. Wanneer er wel een puntelement is, heeft de pixel de waarde van de puntelementcode. Deze output wordt gebruikt als input in module 4.

#### Updatecyclus:

Telkens wanneer er nieuwe basisdata is.

#### Processing:

Uitvoeren van module 3 (Bodemgebruik Punten) in LATIS met de beschikbare data.

Output:

- <installatiefolder>\BLP\_2016\_LATIS30\_LATIS40\lupunt\Versie 4.0\Bodem\_punten\_oost.rst
- <installatiefolder>\BLP\_2016\_LATIS30\_LATIS40\lupunt\Versie 4.0\Bodem\_punten\_west.rst

#### 2.3.7 Output: Geen\_punten

#### Beschrijving:

Dit is een deel van de output van module 3. Dit is een binair raster dat de waarde 0 heeft wanneer er een puntelement is en de waarde 1 wanneer er geen puntelement is. Dit raster dient als input voor de module van de schadeberekening.

#### Updatecyclus:

Telkens wanneer er nieuwe basisdata is.

#### Processing:

Uitvoeren van module 3 (Bodemgebruik Punten) in LATIS met de beschikbare data voor het westelijke en oostelijke deel.

Output:

- <installatiefolder>\BLP\_2016\_LATIS30\_LATIS40\lupunt\Versie 4.0\Geen\_pnt\_oost.rst
- <installatiefolder>\BLP\_2016\_LATIS30\_LATIS40\lupunt\Versie 4.0\Geen\_pnt\_west.rst

### 2.4 Module 4: Bodemgebruik combinatie

In module 4 wordt de output van de vorige 3 modules (Bodemgebruik polygonen, Bodemgebruik Lijnen en Bodemgebruik Punten) gecombineerd tot één gezamenlijke bodemgebruikskaart. Vervolgens wordt er voor elk landgebruik een binaire kaart gemaakt (1 als dat landgebruik voorkomt in de pixel, 0 als het niet voorkomt).

| dule 1: Land     | Input Files         |          | Output Files            |           |
|------------------|---------------------|----------|-------------------------|-----------|
| lse Polygons     | Land Use (Points)   |          | Pastures                |           |
|                  |                     | <u>2</u> |                         |           |
| Module 2: Land   | Land Use (Railways) |          | Crop Land               |           |
| Use Lines        |                     | <u></u>  |                         |           |
|                  | Land Use (Roads)    |          | Recreations             |           |
| Module 3: Land   |                     | <u>2</u> |                         |           |
| Use Points       | Land Use (Polygons) |          | Airport                 |           |
|                  |                     | <u> </u> |                         |           |
| Module 4: Land   | River Network       |          | Build-up Area (Class 1) |           |
| Jse Combination  |                     | <u></u>  |                         |           |
|                  |                     |          | Build-up Area (Class 2) |           |
| Nodule 5: Damage | Calculate Module    |          |                         |           |
| Points           |                     |          | Industry (Class 1)      |           |
|                  |                     |          |                         |           |
| Module 6: 004    |                     |          | Industry (Class 2)      |           |
| Houses           |                     |          |                         |           |
|                  |                     |          | Industry (Class 1 + 2)  |           |
| Modula 7: 004    |                     |          |                         |           |
| Vehicles         |                     |          | Infrastructure          |           |
|                  |                     |          |                         | Q         |
|                  |                     |          |                         |           |
|                  |                     |          |                         | Open Save |
|                  |                     |          |                         |           |

#### 2.4.1 Input: Bodem\_poly, Bodem\_wegen, Bodem\_spoorwegen en Bodem\_punten

Deze inputbestanden zijn de outputbestanden van de 3 vorige modules (zie paragrafen 2.1.4, 2.2.3 en 2.3.6).

#### 2.4.2 Output: Bodemgebruik

Beschrijving:

Dit is een outputraster van module 4. Het is een combinatie van de 4 inputbestanden.

#### Updatecyclus:

Telkens wanneer er nieuwe inputbestanden zijn.

Processing:

Uitvoeren van module 4 in LATIS met de beschikbare data.

Output:

- <installatiefolder>\BLP\_2016\_LATIS30\_LATIS40\lucom\Versie 4.0\Bodemgebruik\_oost.rst
- <installatiefolder>\BLP\_2016\_LATIS30\_LATIS40\lucom\Versie 4.0\Bodemgebruik\_west.rst

#### 2.4.3 Output: Akkerbouw, Bebouwing I, Bebouwing II, Industrie I, Weiland, ...

#### Beschrijving:

Dit zijn de andere outputrasters van module 4. Deze worden gebruikt als inputbestanden voor de volgende modules.

#### <u>Updatecyclus:</u>

Telkens wanneer er nieuwe inputbestanden zijn.

#### Processing:

Uitvoeren van module 4 in LATIS met de beschikbare data voor het westelijke en oostelijke deel.

#### Output:

- <installatiefolder>\BLP\_2016\_LATIS30\_LATIS40\lucom\Versie 4.0\Akkerbouw\_oost.rst
- <installatiefolder>\BLP\_2016\_LATIS30\_LATIS40\lucom\Versie 4.0\ Akkerbouw\_west.rst
- <installatiefolder>\BLP\_2016\_LATIS30\_LATIS40\lucom\Versie 4.0\Weiland\_oost.rst
- <installatiefolder>\BLP\_2016\_LATIS30\_LATIS40\lucom\Versie 4.0\Weiland\_west.rst
- <installatiefolder>\BLP\_2016\_LATIS30\_LATIS40\lucom\Versie 4.0\Recreatie\_oost.rst
- <installatiefolder>\BLP\_2016\_LATIS30\_LATIS40\lucom\Versie 4.0\Recreatie\_west.rst
- <installatiefolder>\BLP\_2016\_LATIS30\_LATIS40\lucom\Versie 4.0\Luchthaven1\_oost.rst
- <installatiefolder>\BLP\_2016\_LATIS30\_LATIS40\lucom\Versie 4.0\Luchthaven1\_west.rst
- <installatiefolder>\BLP\_2016\_LATIS30\_LATIS40\lucom\Versie 4.0\Bebouwing1\_oost.rst
- <installatiefolder>\BLP\_2016\_LATIS30\_LATIS40\lucom\Versie 4.0\Bebouwing1\_west.rst
- <installatiefolder>\BLP\_2016\_LATIS30\_LATIS40\lucom\Versie 4.0\Bebouwing2\_oost.rst
- <installatiefolder>\BLP\_2016\_LATIS30\_LATIS40\lucom\Versie 4.0\Bebouwing2\_west.rst
- <installatiefolder>\BLP\_2016\_LATIS30\_LATIS40\lucom\Versie 4.0\Industrie1\_oost.rst
- <installatiefolder>\BLP\_2016\_LATIS30\_LATIS40\lucom\Versie 4.0\Industrie1\_west.rst
- <installatiefolder>\BLP\_2016\_LATIS30\_LATIS40\lucom\Versie 4.0\Industrie2\_oost.rst
- <installatiefolder>\BLP\_2016\_LATIS30\_LATIS40\lucom\Versie 4.0\Industrie2\_west.rst
- <installatiefolder>\BLP\_2016\_LATIS30\_LATIS40\lucom\Versie 4.0\Infrastructuur\_oost.rst
- <installatiefolder>\BLP\_2016\_LATIS30\_LATIS40\lucom\Versie 4.0\Infrastructuur\_west.rst

### 2.5 Module 5: Schade puntelementen

In module 5 wordt de inputbestanden Puntelementen polygonen (pnt\_pol) en Puntelementen punten (pnt\_pnt) gecombineerd met vijf tabellen die voor de verschillende puntelementen de maximale schade bevatten. De output van deze module zijn vier rasters die de maximale schade van alle puntelementen bevatten.

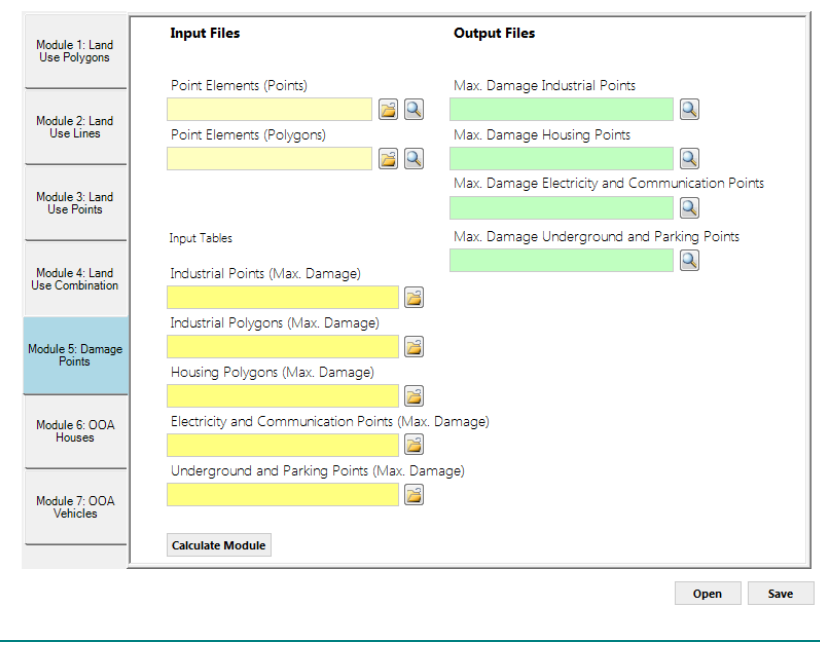

Figuur 5 - Module 5: Schade puntelementen

#### 2.5.1 Input: Puntelementen polygonen en Puntelementen punten

Deze input werd al opgemaakt voor de uitvoering van module 3 (zie paragrafen 2.3.3 en 2.3.4).

2.5.2 Input: Punten\_bedrijven, Punten\_woningen, Punten\_elek\_comm en Punten\_metro\_park

#### Beschrijving:

Dit zijn tabellen die voor de verschillende puntelementen de maximale schade bevatten. De tabellen bevatten telkens een kolom met de code van het puntelement en een kolom met de maximale schade van het puntelement. Er zijn 5 tabellen die zich op de LATIS-share bevinden (L:\):

- <installatiefolder>\tabellen 2015\punt\_pol\_woningen.avl
- <installatiefolder>\tabellen 2015\punt\_pol\_bedrijven.avl
- <installatiefolder>\tabellen 2015\punt\_punten\_bedrijven.avl
- <installatiefolder>\tabellen 2015\punten\_elek\_comm.avl
- <installatiefolder>\tabellen 2015\punten\_metr\_park.avl

#### Updatecyclus:

Als er nieuwe maximale schadewaarden beschikbaar zijn voor de puntelementen. Deze meeste schadewaarden zijn afhankelijk van de ABEX-index. Deze index wordt twee keer per jaar aangepast (mei en november). Er wordt geopteerd om de gegevens jaarlijks te updaten.

#### 2.5.3 Output: Max\_s\_bedrijf, Max\_s\_woning, Max\_s\_elek\_comm, Max\_s\_metr\_park

#### Beschrijving:

Dit zijn de outputrasters van deze module. Ze bevatten de maximale schade van de verschillende puntelementen.

#### Updatecyclus:

Wanneer de bronbestanden van de puntelementen wijzigen.

#### Processing:

Uitvoeren van deze module in LATIS voor het westelijke en oostelijke deel.

#### Output:

- <installatiefolder>\BLP\_2016\_LATIS30\_LATIS40\schadepunten\Versie 4.0\Max\_s\_bedrijf\_oost.rst
- <installatiefolder>\BLP\_2016\_LATIS30\_LATIS40\schadepunten\Versie 4.0\Max\_s\_bedrijf\_west.rst
- <installatiefolder>\BLP\_2016\_LATIS30\_LATIS40\schadepunten\Versie 4.0\Max\_s\_woning\_oost.rst
- <installatiefolder>\BLP\_2016\_LATIS30\_LATIS40\schadepunten\Versie 4.0\Max\_s\_woning\_oost.rst
- <installatiefolder>\BLP\_2016\_LATIS30\_LATIS40\schadepunten\Versie 4.0\Max\_s\_elek\_comm\_oost.rst
- <installatiefolder>\BLP\_2016\_LATIS30\_LATIS40\schadepunten\Versie 4.0\Max\_s\_elek\_comm\_oost.rst
- <installatiefolder>\BLP\_2016\_LATIS30\_LATIS40\schadepunten\Versie 4.0\Max\_s\_metr\_park\_oost.rst
- <installatiefolder>\BLP\_2016\_LATIS30\_LATIS40\schadepunten\Versie 4.0\Max\_s\_metr\_park\_oost.rst

### 2.6 Module 6: OOA Woningen

Module 1: Land Use Polygons Input Files **Output Files** Statistical Sector Number Max. Damage (Houses) Module 2: Land Use Lines <u>|</u> Q Number of Houses (Per Statistical Sector) Max, Damage (Household Furniture) Q 🔁 🔍 Module 3: Land Use Points Housing Prices 2 Build-up Area (Class 1) Module 4: Land Use Combination 2 Module 5: Damage Points Calculate Module Module 6: OOA Module 7: OOA Vehicles Open Save

In module 6 wordt de maximale schade aan woningen en inboedel bepaald.

#### Figuur 6 - Module 6: OOA Woningen

#### 2.6.1 Input: Ssnr

Beschrijving:

Dit is een raster waarin elke statistische sector een uniek id heeft.

#### Basisdata:

 <installatiefolder>\BLP\_2016\_LATIS30\_LATIS40\ssnr\Basisdata\Statsec\_Vla.shp: shapefile met de statistische sectoren (Toestand 01/01/2011)

#### Updatecyclus:

De statistische sectoren worden aangepast bij een nieuwe volkstelling (elke 10 jaar). Er zullen geen volkstellingen meer volgen, dus deze data kan behouden blijven.

#### Processing:

Omzetten van de shapefile naar een oostelijk, westelijk en midden (zie 2.6.2) raster.

#### Input voor module 6:

- <installatiefolder>\BLP\_2016\_LATIS30\_LATIS40\ssnr\ssnr\_oost.rst
- <installatiefolder>\BLP\_2016\_LATIS30\_LATIS40\ssnr\ssnr\_west.rst
- <installatiefolder>\BLP\_2016\_LATIS30\_LATIS40\ssnr\Midden\ssnr\_mid.rst

#### 2.6.2 Input: Woning\_aant

#### Beschrijving:

Raster dat per statische sector het aantal aanwezige woningen geeft.

<u>Basisdata:</u>

- <installatiefolder>\BLP\_2016\_LATIS30\_LATIS40\ssnr\Basisdata\Statsec\_Vla.shp: shapefile met de statische sectoren
- <installatiefolder>\BLP\_2016\_LATIS30\_LATIS40\Locatie\_woningen\Basisdata\Hoofdgebouwen.shp: shapefile met de gebouwen (industriële gebouwen niet meegerekend).

#### Updatecyclus:

Bij een update van het GRB.

#### Processing:

- Stap 1: per statistische sector het aantal hoofdgebouwen tellen (http://support.esri.com/technicalarticle/000008599). Deze data exporteren naar
   <installatiefolder>\BLP\_2016\_LATIS30\_LATIS40\Aantwon\Basisdata\aantwon\_SS.shp
- Stap 2: aantwon\_SS.shp omzetten naar westelijk, oostelijk en midden raster met als value 'Sum\_Count'.

Aangezien de gemeenten op de grens van het westelijk en oostelijk gedeelte een overschatting hebben van het aantal woningen per oppervlakte-eenheid (het aantal woningen van een gemeente op de grens wordt immers eerst verdeeld over de oppervlakte in het westelijk gedeelte van de gemeente en vervolgens wordt ditzelfde aantal ook verdeeld over het oostelijk gedeelte van de gemeente) moet deze module ook voor een middengedeelte uitgerekend worden (dit zijn alle gemeenten die een gedeelte in het westen en het oosten liggen).

Het middengedeelte vervolgens combineren met zowel het westelijk als het oostelijk gedeelte.

Werkwijze:

• Voor elke input file van de module wordt uit het oostelijk deel een "midoostelijk" deel afgeleid en uit het westelijk deel een "midwestelijk" deel (figuur 7). Dit gebeurt in Idrisi met behulp van de functie WINDOW.

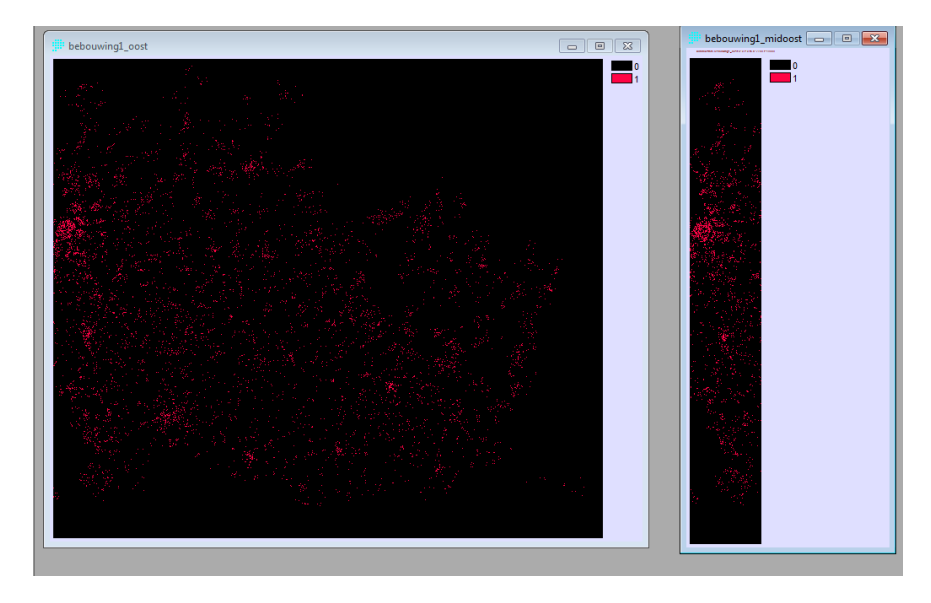

Figuur 7 - Van oostelijk raster naar "midoostelijk" raster met functie WINDOW in Idrisi

• Het "midoostelijk" raster en "midwestelijk" raster worden samengevoegd tot een midden raster met de functie CONCAT in Idrisi (figuur 8).

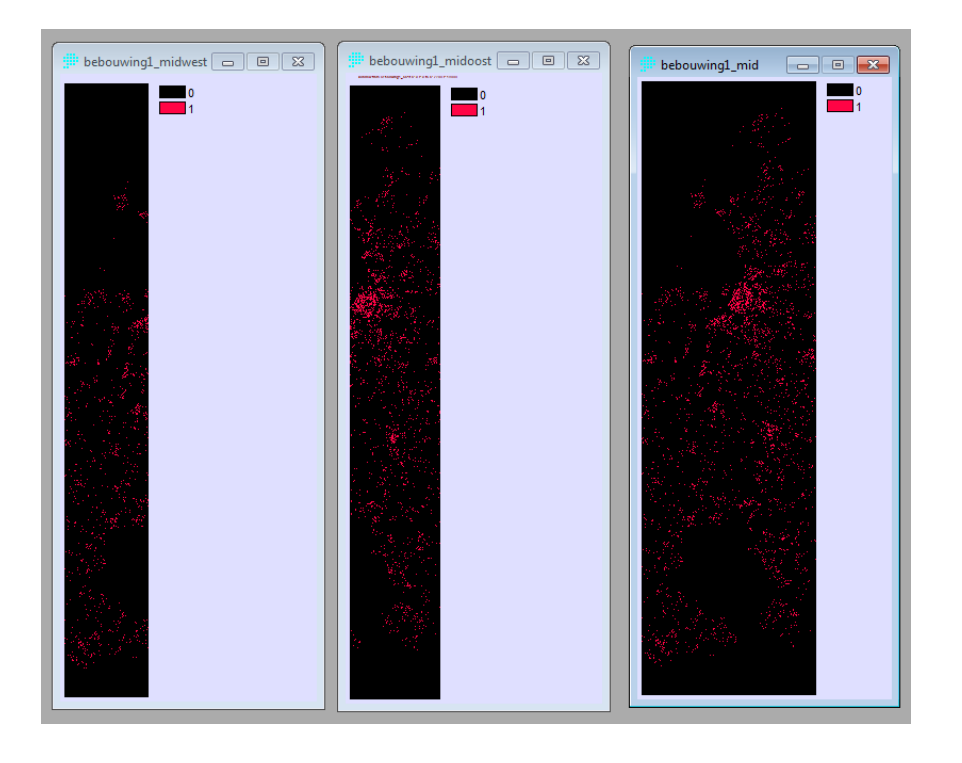

Figuur 8 - Aanmaak midden raster Idrisi met de functie CONCAT

- Module 6 uitvoeren in LATIS met voor alle input files een midden raster.
- Het midden raster (output) opsplitsen in een "midoostelijk" en "midwestelijk" raster met de functie WINDOW in Idrisi.
- Het "midoostelijk" en "midwestelijk" raster respectievelijk combineren met het oostelijk en westelijk raster in Idrisi met de functie CONCAT.

#### Input voor module 6:

- <installatiefolder>\BLP\_2016\_LATIS30\_LATIS40\Aantwon\aantwon\_oost\_recl.rst
- <installatiefolder>\BLP\_2016\_LATIS30\_LATIS40\Aantwon\aantwon\_west\_recl.rst
- <installatiefolder>\BLP\_2016\_LATIS30\_LATIS40\Aantwon\Midden\aantwon\_mid.rst

#### 2.6.3 Input: Woning\_prijs

#### Beschrijving:

Dit is een raster met per gemeente de gemiddelde woningprijs. Deze data werd afgehaald als excelformulier op <u>http://statbel.fgov.be</u> op 5/10/2015.

#### Basisdata:

• <installatiefolder>\BLP\_2016\_LATIS30\_LATIS40\Woningen\woningprijs\_2014.shp: shapefile met de gemiddelde woningprijs voor elke gemeente in Vlaanderen.

#### Updatecyclus:

Elk jaar wanneer vastgoedprijzen gepubliceerd worden (typisch wordt in september de data van het vorige jaar gepubliceerd).

#### Processing:

Omzetten van de shapefile naar een westelijk, oostelijk en midden raster met als value 'Prijs\_2014'.

#### Input voor module 6:

- <installatiefolder>\BLP\_2016\_LATIS30\_LATIS40\Woningen\wonprijs\_oost.rst
- <installatiefolder>\BLP\_2016\_LATIS30\_LATIS40\Woningen\wonprijs\_west.rst
- <installatiefolder>\BLP\_2016\_LATIS30\_LATIS40\Woningen\wonprijs\_mid.rst

#### 2.6.4 Input: Bebouwing I

Deze data komt uit de module 'Bodemgebruik Combinatie'.

#### 2.6.5 Output: Max\_woningen en Max\_inboedel

#### Beschrijving:

Output van module 6. Deze rasters geven de maximale schade weer van woningen en van inboedel en worden gebruikt als input voor de schademodule.

#### Updatecyclus:

Wanneer nieuwe inputdata beschikbaar is.

#### Processing:

Uitvoeren van module 6 in LATIS voor westelijk, oostelijk en midden (cfr. 2.6.2) gedeelte.

#### Output:

- <installatiefolder>\BLP\_2016\_LATIS30\_LATIS40\ooawon\Versie 4.0\maxwon\_oost\_finaal\_recl.rst
- <installatiefolder>\BLP\_2016\_LATIS30\_LATIS40\ooawon\Versie 4.0\maxwon\_west\_finaal\_recl.rst
- <installatiefolder>\BLP\_2016\_LATIS30\_LATIS40\ooawon\Versie 4.0\maxinb\_oost\_finaal\_recl.rst
- <installatiefolder>\BLP\_2016\_LATIS30\_LATIS40\ooawon\Versie 4.0\maxinb\_west\_finaal\_recl.rst

### 2.7 Module 7: OOA Voertuigen

In deze module wordt de maximale schade van de voertuigen bepaald. Daarvoor wordt het aantal voertuigen van een gemeente gelijk verdeeld over de oppervlakte bebouwing, industrie en infrastructuur waarna het aantal voertuigen vermenigvuldigd wordt met een eenheidsprijs.

| Module 1: Land<br>Use Polygons    | Input Files                                        | Output Files       |
|-----------------------------------|----------------------------------------------------|--------------------|
| Module 2: Land<br>Use Lines       | Community Number<br>Number of Cars (Per Community) | Max. Damage (Cars) |
| Module 3: Land<br>Use Points      | Build-up Area (Class 1)                            |                    |
| Module 4: Land<br>Use Combination | Build-up Area (Class 2)<br>Industry (Class 1)      |                    |
| Module 5: Damage<br>Points        | Industry (Class 2)                                 |                    |
| Module 6: OOA<br>Houses           | Infrastructure                                     |                    |
| Module 7: OOA<br>Vehicles         | Calculate Module                                   |                    |
|                                   |                                                    | Open Save          |

Figuur 9 - Module 7: OOA Voertuigen

#### 2.7.1 Input: Gemeentenummer

#### Beschrijving:

Dit is een raster waarin elke gemeente een uniek id heeft.

#### Basisdata:

• <installatiefolder>\BLP\_2016\_LATIS30\_LATIS40\fusiegemeenten\Basisdata\Fusiegemeentegrenzen 2006.shp: shapefile met de gemeentegrenzen

#### Updatecyclus:

n.v.t. (tenzij er nieuwe gemeenten of aangepaste gemeentegrenzen komen).

#### Processing:

• Omzetten van de shapefile naar westelijk, oostelijk en midden raster (zie 2.6.2 voor de reden hiervoor).

#### Input voor module 7:

- <installatiefolder>\BLP\_2016\_LATIS30\_LATIS40\fusiegemeenten\gemnr\_oost.rst
- <installatiefolder>\BLP\_2016\_LATIS30\_LATIS40\fusiegemeenten\gemnr\_west.rst
- <installatiefolder>\BLP\_2016\_LATIS30\_LATIS40\fusiegemeenten\gemnr\_midden.rst

#### 2.7.2 Input: Voertuigen\_aantal

#### Beschrijving:

Dit is een raster waarin per gemeente het aantal voertuigen is weergegeven.

<u>Basisdata:</u>

<installatiefolder>\BLP\_2016\_LATIS30\_LATIS40\Aantvoer\Basisdata\Aantal voertuigen per NIS code.xlsx: excelformulier met het aantal voertuigen per gemeente. Deze gegevens zijn afkomstig van FOD Economie, KMO, Middenstand en Energie – Statistiek en economische informatie – Voertuigenpark 2015.

#### Updatecyclus:

Jaarlijks.

Processing:

- Stap 1: data uit excelformulier linken met 'Fusiegemeentegrenzen2006.shp'
- Stap 2: 'Fusiegemeentegrenzen2006.shp' omzetten naar westelijk, oostelijk en midden raster met als value 'aant\_voer'

#### Input voor module 7:

- <installatiefolder>\BLP\_2016\_LATIS30\_LATIS40\Aantvoer\voert\_oost\_recl.rst
- <installatiefolder>\BLP\_2016\_LATIS30\_LATIS40\Aantvoer\voert\_west\_recl.rst
- <installatiefolder>\BLP\_2016\_LATIS30\_LATIS40\Aantvoer\Midden\voert\_mid.rst

#### 2.7.3 Input: Bebouwing I en II, Industrie I en II en Infrastructuur

Deze wordt gegenereerd in de module 'Bodemgebruik Combinatie' (zie 2.4).

#### 2.7.4 Output: Maxvoertuigen

#### Beschrijving:

Output van module 7. Dit raster geeft de maximale schade van voertuigen weer, wat als input dient voor de schademodule.

#### Updatecyclus:

Wanneer er nieuwe basisdata is.

#### Processing:

• Uitrekenen van module 7 voor het westelijk, oostelijk en midden gedeelte.

Output:

- <installatiefolder>\BLP\_2016\_LATIS30\_LATIS40\ooaveh\Versie 4.0\Maxvoert\_oost\_finaal.rst
- <installatiefolder>\BLP\_2016\_LATIS30\_LATIS40\ooaveh\Versie 4.0\Maxvoert\_west\_finaal.rst

### 2.8 Extra basisrasters

Deze rasters worden enkel en alleen in ArcGIS berekend en zullen dus geen module hebben in LATIS

#### 2.8.1 Landbouwstreek

#### Beschrijving:

Dit is een raster dat Vlaanderen verdeeld in 39 landbouwzones. De 39 landbouwzones zijn een doorsnede van de rivierbekkens en de officiële landbouwstreken (Deckers *et al.,* 2008). Elke landbouwzone heeft een unieke code.

#### <u>Basisdata:</u>

 <installatiefolder>\BLP\_2016\_LATIS30\_LATIS40\lbstreek\Basisdata\landbouwstreken\_v2.shp: shapefile met de verschillende landbouwzones (doorsnede van de rivierbekkens (Bron: Vlaamse Hydrografische Atlas) en landbouwstreken (Bron: Vlaamse Land Maatschappij)).

#### Processing:

Westelijk en oostelijk raster maken van de shapefile.

#### Updatecyclus:

Wanneer er een nieuwe indeling van de rivierbekkens of landbouwstreken zou zijn.

#### Output:

- <installatiefolder>\BLP\_2016\_LATIS30\_LATIS40\lbstreek\lbstr\_v2\_oost.rst
- <installatiefolder>\BLP\_2016\_LATIS30\_LATIS40\lbstreek\lbstr\_v2\_west.rst

#### 2.8.2 Max\_schade\_industrie

#### Beschrijving:

Max\_schade\_industrie is een raster dat de maximale schade (per m<sup>2</sup>) van de industriële gebouwen weer geeft. De berekening van de maximale schade van de industriële gebouwen is gebaseerd op Reyns *et al.* (2008). Er worden 16 categorieën industriële gebouwen onderscheiden die elk een verschillende maximale schade hebben. De gebouwen die niet tot één van de 16 categorieën behoren, krijgen als waarde het gewogen gemiddelde (1880 euro/m<sup>2</sup>).

#### <u>Basisdata:</u>

 <installatiefolder>\BLP\_2016\_LATIS30\_LATIS40\industrie\Basisdata\ind\_geb\_2015\_v3.shp: shapefile met de industriële gebouwen (aanmaak zie 2.1.3)

#### Updatecyclus:

Wanneer er een nieuw GRB is of nieuwe industriële percelen beschikbaar zijn of de maximale schade herberekend kan worden.

#### Processing:

- Stap 1: ind\_geb\_2015\_v3 (Lettercode) linken aan 'Gemiddelde verzekerdewaarde per lettercode.xlsx' (Lettercode). Deze data exporteren naar nieuwe shapefile: <installatiefolder>\BLP\_2016\_LATIS30\_LATIS40\industrie\Basisdata\ind\_geb\_2015\_v4.shp.
- Stap 2: ind\_geb\_2015\_v4.shp omzetten naar een oostelijk en westelijk raster (value = afgeronde)

#### Output:

- <installatiefolder>\BLP\_2016\_LATIS30\_LATIS40\industrie\maxind\_oost.rst
- <installatiefolder>\BLP\_2016\_LATIS30\_LATIS40\industrie\maxind\_west.rst

#### 2.8.3 Drempel\_metro\_parkeergarage

#### Beschrijving:

Dit is het raster dat de hoogte van de drempel voorstelt voor de schadeberekening aan parkeergarages. Deze drempel is ingesteld op 25 cm (Vanneuville *et al.*, 2009). Van dit raster zijn twee versies beschikbaar. De eerste versie van dit inputbestand geeft enkel aan de pixel parkeergarage zijn de waarde 25. De tweede versie van dit inputbestand geeft aan het volledige grid de waarde 25. Voor de schadeberekening komt dit toch op hetzelfde neer en het voordeel is dat wanneer er metro's of parkeergarages toegevoegd worden aan het bestand van de puntelementen, dit bestand niet moet gewijzigd worden.

#### Basisdata:

<installatiefolder>\BLP\_2016\_LATIS30\_LATIS40\puntelementen\Versie
 4.0\Basisdata\pnt\_pnt\_2015.shp: shapefile met puntelementen die voorgesteld worden als punt

#### Updatecyclus:

Basisbestand moet enkel aangepast worden als de drempelwaarde gewijzigd zou worden (bijvoorbeeld 50 cm in plaats van 25 cm).

#### Processing:

- Stap 1: parkeergarages (code 281) selecteren uit pnt\_pnt\_2015.shp
- Stap 2: de geselecteerde punten omzetten naar een westelijk en oostelijk raster (value = 25) (dit is de eerste versie van het bestand)
- Stap 3: voor de tweede versie van het bestand worden het volledige westelijk en oostelijk raster via de reclass functie van Idrisi omgezet naar 25

#### Output:

- <installatiefolder>\BLP\_2016\_LATIS30\_LATIS40\puntelementen\Versie
  4.0\drempel\_parking\_oost\_int.rst voor de eerste versie van het inputbestand.
- <installatiefolder>\BLP\_2016\_LATIS30\_LATIS40\puntelementen\Versie
  4.0\drempel\_parking\_west\_int.rst voor de eerste versie van het inputbestand.
- <installatiefolder>\BLP\_2016\_LATIS30\_LATIS40\puntelementen\Versie 4.0\drempel\_parking\_oost\_v2.rst voor de tweede versie van het inputbestand.
- <installatiefolder>\BLP\_2016\_LATIS30\_LATIS40\puntelementen\Versie
  4.0\drempel\_parking\_west\_v2.rst voor de tweede versie van het inputbestand.

#### 2.8.4 Waterwinning\_dem

#### Beschrijving:

Dit raster bevat voor elke waterwinning de drempel waaronder de schade 0 en waarboven de schade maximaal is. Voor elke waterwinning zijn verschillende waarden teruggevonden. Dit raster werd voorlopig niet aangepast.

#### Basisdata:

• Deckers et al. (2009).

#### Updatecyclus:

Samen met waterwinning\_max\_schade.

#### Processing:

Het is onduidelijk hoe dit raster gemaakt werd.

#### Output:

- <installatiefolder>\BLP\_2016\_LATIS30\_LATIS40\waterwinningen\v3\_oost\_drempel\_ww.rst
- <installatiefolder>\BLP\_2016\_LATIS30\_LATIS40\waterwinningen\v3\_west\_drempel\_ww.rst

#### 2.8.5 Popdens

#### Beschrijving:

Dit is een raster dat de bevolkingsdichtheid (aantal inwoners per m<sup>2</sup>) per statistische sector weergeeft. Hiervan zijn er reeds 3 stappen beschikbaar. In de eerste stap wordt het aantal inwoners in een statische sector gedeeld door de oppervlakte. In de tweede stap werden de wateroppervlakken geïntegreerd zodat de bevolkingsdichtheid op de plaats van water 0 werd. In een derde stap werd de data uit Bral *et al.* (2009) geïntegreerd. Deze data bevat een betere inschatting van de bevolkingsdichtheid op de zeewering.

#### Basisdata:

- <installatiefolder>\BLP\_2016\_LATIS30\_LATIS40\Aantbev\Basisdata\aantbev.shp: shapefile die het aantal inwoners per statistische sector bevat. De gegevens zijn afkomstig van FOD Economie, KMO, Middenstand en Energie Statistiek en economische informatie Census enquête 2011
- <installatiefolder>\BLP\_2016\_LATIS30\_LATIS40\Waterlopen\Basisdata\wateroppervlakken.shp: shapefile van de wateroppervlakken
- <installatiefolder>\BLP\_2016\_LATIS30\_LATIS40\Aantbev\Basisdata\bevolking\_zeewering\_achtergr ond0.rst: raster met de bevolkingsdichtheid op de zeewering. De rest van het raster heeft 0-waarden. (De methodologie om de bevolking op de zeewering te bepalen wordt beschreven in Bral et al. (2009). Deze werd hier niet geactualiseerd om willen van de beperkte tijd).

#### Updatecyclus:

Wanneer er nieuwe bevolkingsaantallen zijn of wanneer gelijkaardige gegevens beschikbaar zijn.

#### Processing:

- Stap 1: aan 'aantbev.shp' een extra veld 'inw\_m2' toevoegen en vervolgens het aantal inwoners delen door de oppervlakte.
- Stap 2: 'aantbev.shp' omzetten naar een westelijk en een oostelijk raster (dit is de eerste stap)
- Stap 3: 'aantbev.shp' combineren (clip) met de 'wateroppervlakken.shp' tot 'aantbev\_clip.shp'. Hierna krijgen alle wateroppervlakken waarde 0 voor het aantal inwoners. 'aantbev.shp' combineren (erase) met 'aantbev\_clip.shp' tot 'aantbev\_ersase.shp'.
- Stap 4: opnieuw het aantal inwoners delen door de oppervlakte (de oppervlakte van de statistische sectoren is immers gewijzigd, namelijk kleiner geworden) en die waarde onderbrengen in 'inw\_m<sup>2</sup>
- Stap 5: 'aantbev\_erase.shp' exporteren naar een westelijk en een oostelijk raster (dit is de tweede stap)
- Stap 6: voor de derde stap wordt er een overlay (Concat) gemaakt van 'bevolking\_zeeweering\_achtergrond0.rst' met het westelijk raster van de tweede stap. Voor het oostelijk raster verandert er niets

#### Output:

- <installatiefolder>\BLP\_2016\_LATIS30\_LATIS40\Aantbev\bevd\_oost\_v1.rst voor de eerste stap.
- <installatiefolder>\BLP\_2016\_LATIS30\_LATIS40\Aantbev\bevd\_west\_v1.rst voor de eerste stap.
- <installatiefolder>\BLP\_2016\_LATIS30\_LATIS40\Aantbev\bevd\_oost\_v2.rst voor de tweede stap.
- <installatiefolder>\BLP\_2016\_LATIS30\_LATIS40\Aantbev\bevd\_west\_v2.rst voor de tweede stap.
- <installatiefolder>\BLP\_2016\_LATIS30\_LATIS40\Aantbev\bevd\_west\_v3\_recl.rst voor de derde stap.

#### 2.8.6 Evacuatie wegen

#### Beschrijving:

Dit raster bevat alle wegen en de wegen hebben een code gaan van 0 tot 3 volgens hun belangrijkheid. 0 verwijst naar een zeer belangrijke wegklasse, 3 verwijst naar een minder belangrijke wegklasse. Deze belangrijkheidsscore wordt in LATIS gekoppeld aan een evacuatiefactor.

#### Basisdata:

• <installatiefolder>\BLP\_2016\_LATIS30\_LATIS40\Wegen\Basisdata\Wegen\_wegenregister\_2015\_ev acuatie.shp

#### Updatecyclus:

Jaarlijks

Processing:

Elk type weg krijgt een belangrijkheidscore (Tabel 1).

| Wegklasse                                                  | Belangrijkheidsscore | Evacuatiefactor |
|------------------------------------------------------------|----------------------|-----------------|
| Autosnelweg                                                | 0                    | 5               |
| Weg met gescheiden<br>rijbanen                             | 1                    | 3               |
| Weg met 1 rijbaan                                          | 2                    | 1               |
| Rotonde                                                    | 2                    | 1               |
| Speciale verkeerssituatie                                  | 2                    | 1               |
| Verkeersplein                                              | 2                    | 1               |
| Op en afrit behorende tot<br>niet gelijkgrondse verbinding | 2                    | 1               |
| Op en afrit behorende tot<br>gelijkgrondse verbinding      | 2                    | 1               |
| Parallelweg                                                | 3                    | 0               |
| Ventweg                                                    | 3                    | 0               |
| In –of uitrit parking                                      | 3                    | 0               |
| In –of uitrit dienst                                       | 3                    | 0               |
| Wandel en/of fietsweg                                      | 3                    | 0               |
| Tramweg                                                    | 3                    | 0               |
| Dienstweg                                                  | 3                    | 0               |
| Aardeweg                                                   | 3                    | 0               |

Wegen\_wegenregister\_2015\_evacuatie.shp omzetten naar een oostelijk en westelijk raster (value = Belangrijk).

#### <u>Output:</u>

- <installatiefolder>\BLP\_2016\_LATIS30\_LATIS40\Wegen\wegen\_oost\_eva.rst
- <installatiefolder>\BLP\_2016\_LATIS30\_LATIS40\Wegen\wegen\_west\_eva.rst

#### 2.8.7 Maximale schadekaart

#### Beschrijving:

Voor de berekening van de additionele schade en schadeberekening op de zeewering is er ook een maximale economische schadekaart nodig. Deze schadekaart moet zowel berekend worden voor zoet als voor zout water. De maximale schadekaart wordt bepaald door een economische schadeberekening uit te voeren in LATIS (Damage and Risk Calculation -> Economic Damage) met een overstromingskaart waarbij de waterdiepte overal 501 cm bedraagt. Vanaf een waterdiepte van 5 meter is de schade voor elk element maximaal.

#### <u>Basisdata:</u>

- <installatiefolder>\BLP\_2016\_LATIS30\_LATIS40\Maximale\_schade\Basisdata\ovk\_oost\_max\_501.rst
- <installatiefolder>\BLP\_2016\_LATIS30\_LATIS40\Maximale\_schade\Basisdata\ovk\_west\_max\_501.rst

#### Processing:

Uitvoeren economische schadeberekening in LATIS.

#### Output:

- BLP\_2016\_LATIS30\_LATIS40\Maximale\_schade\zoetoost\_maxschadekaart.rst.
- BLP\_2016\_LATIS30\_LATIS40\Maximale\_schade\zoetwest\_maxschadekaart.rst.
- BLP\_2016\_LATIS30\_LATIS40\Maximale\_schade\zoutoost\_maxschadekaart.rst.
- BLP\_2016\_LATIS30\_LATIS40\Maximale\_schade\zoutwest\_maxschadekaart.rst.

#### 2.8.8 Culturele kwetsbaarheid

In Beullens et al. (2015) werd een methodologie ontwikkeld om de culturele impact van een overstroming te kwantificeren. De culturele impact is gelijk aan het product van een overstromingsindex en een culturele kwetsbaarheidsindex. Hieronder zal besproken worden op welke manier de culturele kwetsbaarheidsindex aangemaakt werd.

Als input bestand voor de culturele kwetsbaarheid index wordt er gebruikt gemaakt van de dibe\_relicten shapefile, die het bouwkundig erfgoed bevat.

De inventaris van het bouwkundig erfgoed bevat meer dan 80.000 relicten. Bouwkundig erfgoed is zo ruim mogelijk gezien: gebouwen van alle mogelijke typologieën, gebouwengroepen, complexen, bijhorende interieurs en interieurelementen, infrastructuur, klein erfgoed, straatmeubilair, monumentale beeldhouwwerken enz.

#### Basisdata:

- <installatiefolder>\BLP\BLP\_2016\_LATIS30\_LATIS40\Culturele\_impact\Basisdata\dibe\_relicten.shp: Shapefile (voor heel Vlaanderen)
- <installatiefolder>\BLP\BLP\_2016\_LATIS30\_LATIS40\Culturele\_impact\Basisdata\BouwkundigeRelic ten\_ProvincieAntwerpen.xlsx

- <installatiefolder>\BLP\BLP\_2016\_LATIS30\_LATIS40\Culturele\_impact\Basisdata\BouwkundigeReli cten\_ProvincieLimburg.xlsx
- <installatiefolder>\BLP\BLP\_2016\_LATIS30\_LATIS40\Culturele\_impact\Basisdata\BouwkundigeReli cten\_ProvincieVlaamsBrabant.xlsx
- <installatiefolder>\BLP\BLP\_2016\_LATIS30\_LATIS40\Culturele\_impact\Basisdata\BouwkundigeReli cten\_ProvincieOostVlaanderen.xlsx
- <installatiefolder>\BLP\BLP\_2016\_LATIS30\_LATIS40\Culturele\_impact\Basisdata\BouwkundigeReli cten\_ProvincieWestVlaanderen.xlsx

#### Updatecyclus:

Telkens wanneer nieuwe relicten toegevoegd worden aan de database. Updates zijn er bijna dagelijks.

#### Processing:

De Excel files werden bekomen met behulp van REST (Representational State Tranfer) services. Zo kan er aan de hand van een python script, dat op volgende locatie staat:

<installatiefolder>\BLP\BLP\_2016\_LATIS30\_LATIS40\Culturele\_impact\Basisdata, relicten worden opgevraagd met bijhorende indicatoren.

De indicatoren worden vervolgens omgezet naar een schaal gaande van 1 tot 5 en gecombineerd tot een culturele kwetsbaarheidsindex ook gaande van 1 tot 5. Welke indicatoren gebruikt worden en hoe deze gecombineerd worden met elkaar, wordt beschreven in Beullens et al. (2015).

De shapefile van de relicten linken aan de Excel files met de relicten voor de provincies Antwerpen, Limburg, Oost-Vlaanderen, West-Vlaanderen en Vlaams Brabant op volgende locatie: <installatiefolder>\BLP\BLP\_2016\_LATIS30\_LATIS40\Culturele\_impact\Basisdata. De shapefile en de Excel files linken gebeurde op volgende manier: join RELICT\_ID van shapefile met ID1 van Excel formulier.

Vervolgens de shapefile omzetten naar een raster (zie Bijlage 2 voor de omzetting van een shapefile naar rasterformaat). Deze bewerkingen moeten manueel uitgevoerd worden in ArcGIS en kunnen dus niet uitgevoerd worden in LATIS zelf.

#### Output: Culturele kwetsbaarheid

• <installatiefolder>\BLP\_2016\_LATIS30\_LATIS40\Culturele\_impact\Culturele\_kwetsbaarheid.rst

#### 2.8.9 Maximale culturele schadekaart

De maximale schadekaart wordt bepaald door een culturele schadeberekening uit te voeren in LATIS (Damage and Risk Calculation -> Cultural Damage) met een overstromingskaart waarbij de waterdiepte overal 501 cm bedraagt. Vanaf een waterdiepte van 5 meter is de schade voor elk element maximaal. Deze maximale schadekaart wordt gebruikt om per scenario de som te bepalen van de maximale culturele schade voor elk cultureel element. Deze som wordt getoond in het tabblad summary, zodat de waarde van de werkelijke culturele schade beter geïnterpreteerd kan worden

Basisdata:

• <installatiefolder>\BLP\_2016\_LATIS30\_LATIS40\Maximale\_schade\Basisdata\ovk\_max\_501.rst

Processing:

Uitvoeren culturele schadeberekening in LATIS.

Output:

• BLP\_2016\_LATIS30\_LATIS40\Maximale\_schade\Max\_culturele\_schadekaart.rst.

#### 2.8.10 Sociale kwetsbaarheid

In Broidioi et al. (2015) werd een methodologie ontwikkeld om de sociale impact van een overstroming te kwantificeren. De sociale impact is gelijk aan het product van een overstromingsindex, een sociale kwetsbaarheidsindex en het aantal getroffen personen. Hieronder zal besproken worden op welke manier de sociale kwetsbaarheidsindex aangemaakt werd.

Voor het bepalen van de sociale kwetsbaarheidsindex wordt vertrokken van de shapefile voor de statistische sectoren.

#### <u>Basisdata:</u>

- <installatiefolder>\BLP\BLP\_2016\_LATIS30\_LATIS40\Sociale\_impact\Basisdata\Statsec\_Vla.shp: Shapefile (voor heel Vlaanderen)
- <installatiefolder>\BLP\BLP\_2016\_LATIS30\_LATIS40\Sociale\_impact\Basisdata\Sociale\_kwetsbaarh eidsindex.xlsx

#### Updatecyclus:

De statistische sectoren worden aangepast bij een nieuwe volkstelling (elke 10 jaar). Er zullen geen volkstellingen meer volgen, dus deze data kan behouden blijven. Wel zullen de indicatoren die gebruikt worden om de sociale kwetsbaarheid te bepalen op onregelmatige basis aangepast worden.

#### Processing:

De Excel files met de indicatoren werden opgevraagd bij verschillende instanties en vervolgens samengevoegd tot 1 Excel file (Sociale\_kwetsbaarheidsindex.xlsx).

De indicatoren worden vervolgens omgezet naar percentages en gecombineerd tot een index volgens de methodologie van Broidioi et al. (2015).

De shapefile van de statistische sectoren linken aan de Excel file met de sociale kwetsbaarheid: join CODSEC van shapefile met NISSector van Excel formulier.

Vervolgens de shapefile omzetten naar een raster (zie Bijlage 2 voor de omzetting van een shapefile naar rasterformaat). Deze bewerkingen moeten manueel uitgevoerd worden in ArcGIS en kunnen dus niet uitgevoerd worden in LATIS zelf.

#### Output: Sociale kwetsbaarheid

• <installatiefolder>\BLP\_2016\_LATIS30\_LATIS40\Sociale\_impact\Sociale\_kwetsbaarheid.rst

#### 2.8.11 Maximale sociale schadekaart

De maximale schadekaart wordt bepaald door een sociale schadeberekening uit te voeren in LATIS (Damage and Risk Calculation -> Social Damage) met een overstromingskaart waarbij de waterdiepte overal 501 cm bedraagt. Vanaf een waterdiepte van 5 meter is de schade voor elk element maximaal. Deze maximale schadekaart wordt gebruikt om per scenario de som te bepalen van de maximale sociale schade voor elk gebouw. Deze som wordt getoond in het tabblad summary, zodat de waarde van de werkelijke sociale schade beter geïnterpreteerd kan worden

#### Basisdata:

<installatiefolder>\BLP\_2016\_LATIS30\_LATIS40\Maximale\_schade\Basisdata\ovk\_max\_501.rst

#### Processing:

Uitvoeren sociale schadeberekening in LATIS.

#### Output:

• BLP\_2016\_LATIS30\_LATIS40\Maximale\_schade\Max\_sociale\_schadekaart.rst.

#### 2.8.12 Vegetatietype

In Beullens et al. (2017) werd een methodologie ontwikkeld om de ecologische impact van een overstroming te kwantificeren. De ecologische impact is gelijk aan het product van een ecologische waarde index en een overstromingskwetsbaarheidsindex. Hieronder zal besproken worden op welke manier het basis raster met de vegetatietypes werd opgemaakt dat nodig is voor de ecologische impact berekening.

#### Basisdata:

- <installatiefolder>\BLP\BLP\_2016\_LATIS30\_LATIS40\Ecologische\_impact\Basisdata\BwkHab\_2016. shp
- <installatiefolder>\BLP\BLP\_2016\_LATIS30\_LATIS40\Aantwon\Basisdata\BWK\_omzetting.xlsx

#### Updatecyclus:

Telkens wanneer nieuwe BWK beschikbaar is. Updates van BWK komen er op onregelmatige basis.

#### Processing:

De shapefile BwkHab\_2016.shp linken aan het Excel formulier BWK\_omzetting.xlsx: join EENH1 van shapefile met BWK van Excel formulier.

De shapefile omzetten naar een raster op basis van het veld 'nr\_typeMT' (zie Bijlage 2 voor de omzetting van een shapefile naar rasterformaat). Deze bewerkingen moeten manueel uitgevoerd worden en kunnen dus niet uitgevoerd worden in LATIS zelf.

#### Output: Vegetatietype

• <installatiefolder>\BLP\_2016\_LATIS30\_LATIS40\Ecologische\_impact\Vegetatietype.rst

#### 2.8.13 Ecologische Waarde

Naast een raster met de vegetatietypes (zie 2.8.11), moet er ook een raster aangemaakt worden met de ecologische waarde voor de verschillende vegetatietypes om een ecologische impact berekening te kunnen uitvoeren. Hieronder zal besproken worden hoe zo een raster wordt aangemaakt.

#### Basisdata:

- <installatiefolder>\BLP\BLP\_2016\_LATIS30\_LATIS40\Ecologische\_impact\Basisdata\BwkHab\_2016. shp
- <installatiefolder>\BLP\BLP\_2016\_LATIS30\_LATIS40\Ecologische\_impact\Basisdata\SBZ.shp
- <installatiefolder>\BLP\BLP\_2016\_LATIS30\_LATIS40\Aantwon\Basisdata\BWK\_omzetting.xlsx

#### Updatecyclus:

Telkens wanneer nieuwe BWK beschikbaar is. Updates van BWK komen er op onregelmatige basis.

#### Processing:

De shapefile BwkHab 2016.shp linken aan het Excel formulier BWK omzetting.xlsx: join EENH1 van shapefile **BWK** Excel formulier. met van De bekomen shapefile wordt geëxporteerd naar BWK\_omzetting\_vegetatietype\_2016.shp. Vervolgens de BWK eenheden selecteren die gelegen zijn in de Speciale Beschermingszones. Dit kan door de shapefile BWK\_omzetting\_vegetatietype\_2016.shp te clippen (functie Clip) met de shapefile SBZ.shp. De bekomen shapefile is BWK clip SBZ.shp. In de attributentabel van BWK\_clip\_SBZ.shp een veld toevoegen (short integer 'SBZ') en met de 'Field Calculator' alles de waarde 1 geven. De volgende stap is om de BWK\_omzetting\_vegetatietype\_2016.shp te linken aan BWK\_clip\_SBZ.shp (join op basis van veld UIDN). Het resultaat wordt geëxporteerd naar BWK vegetatietype SBZ 2016.shp (hierin kunnen de dubbele velden uitgezet worden bij Properties -> Fields). Aan de shapefile BWK vegetatietype SBZ 2016.shp een veld toevoegen (short integer 'EW') en vervolgens onderstaand VB script gebruiken in de 'Field Calculator' (Show Codeblock aanvinken):

dim n If [SBZ] = 1 AND [GSEW\_MT] = 10 then n = 50 Elseif [SBZ] = 1 AND [GSEW\_MT] = 43 then n = 53 Else n = [GSEW\_MT] End if

EW = n

Met dit script worden de vegetatie eenheden die gelegen zijn in een Speciale Beschermingszone en een ecologische waarde hebben die lager is dan 50, opgewaardeerd naar biologisch waardevol.

De shapefile omzetten naar een raster op basis van het veld 'EW' (zie Bijlage 2 voor de omzetting van een shapefile naar rasterformaat). Deze bewerkingen moeten manueel uitgevoerd worden en kunnen dus niet uitgevoerd worden in LATIS zelf.

Output: Vegetatietype

• <installatiefolder>\BLP\_2016\_LATIS30\_LATIS40\Ecologische\_impact\Ecologische\_waarde.rst

#### 2.8.14 Maximale ecologische schadekaart

De maximale schadekaart wordt bepaald door een ecologische schadeberekening uit te voeren in LATIS (Damage and Risk Calculation -> Ecological Damage) met een overstromingskaart waarbij de waterdiepte overal 501 cm bedraagt. Vanaf een waterdiepte van 5 meter is de schade voor elk element maximaal. Belangrijk hierbij is om een terugkeerperiode te kiezen die kleiner is dan 25 jaar en als periode zomer te nemen. Enkel op deze manier kan de maximale ecologische schade bepaald worden. Deze maximale schadekaart wordt gebruikt om per scenario de som te bepalen van de maximale ecologische schade voor elke vegetatie eenheid. Deze som wordt getoond in het tabblad summary, zodat de waarde van de werkelijke ecologische schade beter geïnterpreteerd kan worden

Basisdata:

• <installatiefolder>\BLP\_2016\_LATIS30\_LATIS40\Maximale\_schade\Basisdata\ovk\_max\_501.rst

#### Processing:

Uitvoeren ecologische schadeberekening in LATIS.

Output:

• BLP\_2016\_LATIS30\_LATIS40\Maximale\_schade\Max\_ecologische\_schadekaart.rst.

## 3 Besluit

De aanmaak van een nieuwe BLP bestaat uit verschillende stappen. 7 modules (Fout! Verwijzingsbron niet gevonden., Fout! Verwijzingsbron niet gevonden., Fout! Verwijzingsbron niet gevon

## 4 Referentielijst

Beullens, J.; Broidioi, S.; Verwaest, T.; De Sutter, R.; De Maeyer, P.; Mostaert, F. (2015). Ontwikkeling LATIS 4 – Methodologie: Deelrapport 2b: Methodologie voor het kwantificeren van de culturele impact van overstromingen. Versie 3.0. WL Rapporten, 13\_159. Universiteit Gent/Antea Group/Waterbouwkundig Laboratorium: Antwerpen, België.

Beullens, J.; Broidioi, S.; Verwaest, T.; De Sutter, R.; De Maeyer, P.; Mostaert, F. (2016). WL2016R13\_159\_7\_Ontwikkeling LATIS 4 Deelopdracht bis: Actualisatie basiskaarten en schadewaarden. Versie 1.0. WL Rapporten, 13\_159. Universiteit Gent\Antea Group\Waterbouwkundig Laboratorium: Antwerpen, België.

Bral, L.; Kellens, W.; Verwaest, T.; Reyns, J.; Vanpoucke, Ph.; Mostaert, F. (2009). Veiligheid Vlaamse kust. Overstromingsrisico's aan de Vlaamse kust: deel 2. Addendum methodologie: verfijning van de slachtofferberekening op de zeedijk. Versie 2.0. *WL Rapporten*, 718\_02a. Universiteit Gent/Waterbouwkundig Laboratorium: Antwerpen, Belgium. v, 23pp

Broidioi, S.; Boey, I.; Verwaest, T.; De Sutter, R.; De Maeyer, P.; Mostaert, F. (2015). Ontwikkeling LATIS 4 – Methodologie: Deelopdracht 1b: Methodologie voor het kwantificeren van de sociale impact van overstromingen. Versie 3.0. WL Rapporten, 13\_159. Universiteit Gent/Antea Group/Waterbouwkundig Laboratorium: Antwerpen, België.

Deckers, P.; Vanneuville, W.; De Maeyer, Ph. (2008). Effect van bresgevoeligheid op het overstromingsrisico en verdere verbetering van de risicomethodologie, optimalisatie unieke relatie waterstand – schade (landbouw). "WL Adviezen", 779/05. Waterbouwkundig Laboratorium: Borgerhout, België & Universiteit Gent, België. 57p.

Deckers, P.; Holvoet, K.; Vanneuville, W.; De Maeyer, Ph.; Mostaert, F. (2009). LATIS 2.0: Softwaretool voor berekeningen van risico's en schade. Versie 2\_0. WL Technische Nota's, 36. Waterbouwkundig Laboratorium & Universiteit Gent: Antwerpen, België.

# Bijlage 1 : Vertaling BWK naar LATIS-klassen

| EENH | LATIS_klas | Code | EENH | LATIS_klas | Code |
|------|------------|------|------|------------|------|
| abi  | Bos        | 81   | bs-  | Akkerland  | 61   |
| acer | Bos        | 81   | bu   | Akkerland  | 61   |
| ad   | Water      | 1    | bu+  | Akkerland  | 61   |
| ad-  | Water      | 1    | bu-  | Akkerland  | 61   |
| ae   | Water      | 1    | car  | Bos        | 81   |
| ae+  | Water      | 1    | cas  | Bos        | 81   |
| ae-  | Water      | 1    | cd   | Natuur     | 91   |
| aer  | Water      | 1    | cdb  | Natuur     | 91   |
| aer+ | Water      | 1    | ce   | Natuur     | 91   |
| aer- | Water      | 1    | ce-  | Natuur     | 91   |
| aes  | Bos        | 81   | ceb  | Natuur     | 91   |
| aev  | Water      | 1    | ceb- | Natuur     | 91   |
| aev+ | Water      | 1    | ces  | Natuur     | 91   |
| aev- | Water      | 1    | ces+ | Natuur     | 91   |
| ah   | Water      | 1    | ces- | Natuur     | 91   |
| ah-  | Water      | 1    | cg   | Natuur     | 91   |
| alng | Bos        | 81   | cg-  | Natuur     | 91   |
| alni | Bos        | 81   | cgb  | Natuur     | 91   |
| ао   | Water      | 1    | cgb+ | Natuur     | 91   |
| ao+  | Water      | 1    | cgb- | Natuur     | 91   |
| ao-  | Water      | 1    | cm   | Natuur     | 91   |
| aom  | Water      | 1    | cm-  | Natuur     | 91   |
| aom+ | Water      | 1    | cmb  | Natuur     | 91   |
| aom- | Water      | 1    | cmb- | Natuur     | 91   |
| aoo  | Water      | 1    | cor  | Bos        | 81   |
| aoo- | Water      | 1    | ср   | Natuur     | 91   |
| ар   | Water      | 1    | cp-  | Natuur     | 91   |
| ap+  | Water      | 1    | cpb  | Natuur     | 91   |
| ар-  | Water      | 1    | cra  | Bos        | 81   |
| аро  | Water      | 1    | CV   | Natuur     | 91   |
| apo+ | Water      | 1    | cvb  | Natuur     | 91   |
| арр  | Water      | 1    | da   | Natuur     | 91   |
| app+ | Water      | 1    | da+  | Natuur     | 91   |
| арр- | Water      | 1    | da-  | Natuur     | 91   |
| b    | Akkerland  | 61   | dd   | Natuur     | 91   |
| bet  | Bos        | 81   | dd+  | Natuur     | 91   |
| bk   | Akkerland  | 61   | dd-  | Natuur     | 91   |
| bk+  | Akkerland  | 61   | dl   | Natuur     | 91   |
| bl   | Akkerland  | 61   | dla  | Natuur     | 91   |
| bl+  | Akkerland  | 61   | dla+ | Natuur     | 91   |
| bl-  | Akkerland  | 61   | dls  | Natuur     | 91   |
| bs   | Akkerland  | 61   | dls+ | Natuur     | 91   |
| bs+  | Akkerland  | 61   | dm   | Natuur     | 91   |

#### G:\731\_01 GIS\gegevens-informatie\BWK 2014\ LktEenh\_Latis.xlsx

| EENH  | LATIS_klas | Code | EENH | LATIS_klas | Code |
|-------|------------|------|------|------------|------|
| dm-   | Natuur     | 91   | hft  | Weiland    | 71   |
| ds    | Natuur     | 91   | hft+ | Weiland    | 71   |
| ds-   | Natuur     | 91   | hft- | Weiland    | 71   |
| dz    | Natuur     | 91   | hj   | Weiland    | 71   |
| endym | Bos        | 81   | hj+  | Weiland    | 71   |
| fa    | Bos        | 81   | hj-  | Weiland    | 71   |
| fa-   | Bos        | 81   | hjb  | Weiland    | 71   |
| fag   | Bos        | 81   | hjb+ | Weiland    | 71   |
| fe    | Bos        | 81   | hjb- | Weiland    | 71   |
| fe+   | Bos        | 81   | hk   | Weiland    | 71   |
| fe-   | Bos        | 81   | hk-  | Weiland    | 71   |
| fk-   | Bos        | 81   | hm   | Weiland    | 71   |
| fl    | Bos        | 81   | hm+  | Weiland    | 71   |
| fl-   | Bos        | 81   | hm-  | Weiland    | 71   |
| fm    | Bos        | 81   | hme  | Weiland    | 71   |
| fm-   | Bos        | 81   | hme- | Weiland    | 71   |
| frax  | Bos        | 81   | hmm  | Weiland    | 71   |
| fs    | Bos        | 81   | hmm+ | Weiland    | 71   |
| fs+   | Bos        | 81   | hmm- | Weiland    | 71   |
| fs-   | Bos        | 81   | hmo  | Weiland    | 71   |
| gml   | Bos        | 81   | hmo+ | Weiland    | 71   |
| gmn   | Bos        | 81   | hmo- | Weiland    | 71   |
| h     | Weiland    | 71   | hn   | Weiland    | 71   |
| ha    | Weiland    | 71   | hn+  | Weiland    | 71   |
| ha+   | Weiland    | 71   | hn-  | Weiland    | 71   |
| ha-   | Weiland    | 71   | hnb  | Weiland    | 71   |
| hab   | Weiland    | 71   | hnb- | Weiland    | 71   |
| hab+  | Weiland    | 71   | hp   | Weiland    | 71   |
| hab-  | Weiland    | 71   | hp+  | Weiland    | 71   |
| had   | Weiland    | 71   | hpr  | Weiland    | 71   |
| had-  | Weiland    | 71   | hpr+ | Weiland    | 71   |
| hc    | Weiland    | 71   | hpr- | Weiland    | 71   |
| hc+   | Weiland    | 71   | hr   | Weiland    | 71   |
| hc-   | Weiland    | 71   | hr+  | Weiland    | 71   |
| hcb   | Weiland    | 71   | hr-  | Weiland    | 71   |
| hcb-  | Weiland    | 71   | hrb  | Weiland    | 71   |
| hd    | Weiland    | 71   | hrb+ | Weiland    | 71   |
| hd+   | Weiland    | 71   | hrb- | Weiland    | 71   |
| hd-   | Weiland    | 71   | hu   | Weiland    | 71   |
| hf    | Weiland    | 71   | hu+  | Weiland    | 71   |
| hf+   | Weiland    | 71   | hu-  | Weiland    | 71   |
| hf-   | Weiland    | 71   | hub  | Weiland    | 71   |
| hfb   | Weiland    | 71   | hub+ | Weiland    | 71   |
| hfb+  | Weiland    | 71   | hub- | Weiland    | 71   |
| hfb-  | Weiland    | 71   | hv   | Weiland    | 71   |
| hfc   | Weiland    | 71   | hx   | Weiland    | 71   |
| hfc+  | Weiland    | 71   | hz   | Weiland    | 71   |
| hfc-  | Weiland    | 71   | jug  | Bos        | 81   |

| EENH   | LATIS_klas | Code | EENH    | LATIS_klas      | Code |
|--------|------------|------|---------|-----------------|------|
| jun    | Bos        | 81   | kbp+    | Natuur          | 91   |
| ka     | Natuur     | 91   | kbp-    | Natuur          | 91   |
| k(ae)  | Natuur     | 91   | kbpica  | Natuur          | 91   |
| k(ae+) | Natuur     | 91   | kbpica- | Natuur          | 91   |
| k(ae-) | Natuur     | 91   | kbpinn  | Natuur          | 91   |
| k(ah)  | Natuur     | 91   | kbpinn- | Natuur          | 91   |
| k(ao)  | Natuur     | 91   | kbpins  | Natuur          | 91   |
| k(ao+) | Natuur     | 91   | kbpins- | Natuur          | 91   |
| k(ao-) | Natuur     | 91   | kbpl    | Natuur          | 91   |
| kb     | Natuur     | 91   | kbpl+   | Natuur          | 91   |
| kb+    | Natuur     | 91   | kbpl-   | Natuur          | 91   |
| kb-    | Natuur     | 91   | kbpr    | Natuur          | 91   |
| kba    | Natuur     | 91   | kbpr-   | Natuur          | 91   |
| kba+   | Natuur     | 91   | kbprua  | Natuur          | 91   |
| kba-   | Natuur     | 91   | kbprua+ | Natuur          | 91   |
| kbac   | Natuur     | 91   | kbprua- | Natuur          | 91   |
| kbac+  | Natuur     | 91   | kbpt    | Natuur          | 91   |
| kbac-  | Natuur     | 91   | kbpt-   | Natuur          | 91   |
| kbae   | Natuur     | 91   | kbq     | Natuur          | 91   |
| kbae+  | Natuur     | 91   | kbq+    | Natuur          | 91   |
| kbae-  | Natuur     | 91   | kbq-    | Natuur          | 91   |
| kbb    | Natuur     | 91   | kbqr    | Natuur          | 91   |
| kbb+   | Natuur     | 91   | kbqr+   | Natuur          | 91   |
| kbb-   | Natuur     | 91   | kbqr-   | Natuur          | 91   |
| kbc    | Natuur     | 91   | kbr     | Natuur          | 91   |
| kbc+   | Natuur     | 91   | kbr+    | Natuur          | 91   |
| kbc-   | Natuur     | 91   | kbr-    | Natuur          | 91   |
| kbca   | Natuur     | 91   | kbs     | Natuur          | 91   |
| kbca+  | Natuur     | 91   | kbs+    | Natuur          | 91   |
| kbca-  | Natuur     | 91   | kbs-    | Natuur          | 91   |
| kbcr   | Natuur     | 91   | kbt     | Natuur          | 91   |
| kbcr+  | Natuur     | 91   | kbt+    | Natuur          | 91   |
| kbcr-  | Natuur     | 91   | kbt-    | Natuur          | 91   |
| kbf    | Natuur     | 91   | kbu     | Natuur          | 91   |
| kbf+   | Natuur     | 91   | kbu+    | Natuur          | 91   |
| kbf-   | Natuur     | 91   | kbu-    | Natuur          | 91   |
| kbfr   | Natuur     | 91   | le a    | Ontginningen en | 24   |
| kbfr+  | Natuur     | 91   | KC      | stortterreinen  | 34   |
| kbfr-  | Natuur     | 91   | k(cd)   | Natuur          | 91   |
| kbgml  | Natuur     | 91   | k(ce)   | Natuur          | 91   |
| kbgml+ | Natuur     | 91   | k(ce-)  | Natuur          | 91   |
| kbgml- | Natuur     | 91   | k(cg)   | Natuur          | 91   |
| kbgmn  | Natuur     | 91   | k(cg+)  | Natuur          | 91   |
| kbgmn- | Natuur     | 91   | k(cg-)  | Natuur          | 91   |
| kbj    | Natuur     | 91   | k(cgb)  | Natuur          | 91   |
| kbj+   | Natuur     | 91   | k(cgb-) | Natuur          | 91   |
| kbj-   | Natuur     | 91   | k(cm)   | Natuur          | 91   |
| kbp    | Natuur     | 91   | k(cm-)  | Natuur          | 91   |

| EENH    | LATIS_klas | Code | EENH    | LATIS_klas | Code |
|---------|------------|------|---------|------------|------|
| k(cp)   | Natuur     | 91   | kh(fa)  | Natuur     | 91   |
| k(cp-)  | Natuur     | 91   | kh(fa-) | Natuur     | 91   |
| kd      | Natuur     | 91   | k(hfc)  | Natuur     | 91   |
| kd-     | Natuur     | 91   | k(hfc-) | Natuur     | 91   |
| k(da)   | Natuur     | 91   | kh(fe)  | Natuur     | 91   |
| k(da-)  | Natuur     | 91   | kh(fl)  | Natuur     | 91   |
| kf      | Natuur     | 91   | kh(fm)  | Natuur     | 91   |
| kg      | Natuur     | 91   | khfr    | Natuur     | 91   |
| kh      | Natuur     | 91   | khfr+   | Natuur     | 91   |
| kh+     | Natuur     | 91   | khfr-   | Natuur     | 91   |
| kh-     | Natuur     | 91   | kh(fs)  | Natuur     | 91   |
| k(ha)   | Natuur     | 91   | k(hft)  | Natuur     | 91   |
| k(ha+)  | Natuur     | 91   | k(hft-) | Natuur     | 91   |
| k(ha-)  | Natuur     | 91   | khgml   | Natuur     | 91   |
| kha     | Natuur     | 91   | khgml+  | Natuur     | 91   |
| kha+    | Natuur     | 91   | khgml-  | Natuur     | 91   |
| kha-    | Natuur     | 91   | khgmn   | Natuur     | 91   |
| khac    | Natuur     | 91   | khgmn-  | Natuur     | 91   |
| khac+   | Natuur     | 91   | k(hj)   | Natuur     | 91   |
| khac-   | Natuur     | 91   | k(hj-)  | Natuur     | 91   |
| k(had)  | Natuur     | 91   | khlig   | Natuur     | 91   |
| k(had-) | Natuur     | 91   | khlig-  | Natuur     | 91   |
| khae    | Natuur     | 91   | k(hm)   | Natuur     | 91   |
| khb     | Natuur     | 91   | k(hm+)  | Natuur     | 91   |
| khb+    | Natuur     | 91   | k(hm-)  | Natuur     | 91   |
| khb-    | Natuur     | 91   | k(hn)   | Natuur     | 91   |
| k(hc)   | Natuur     | 91   | k(hn-)  | Natuur     | 91   |
| k(hc+)  | Natuur     | 91   | k(hp+)  | Natuur     | 91   |
| k(hc-)  | Natuur     | 91   | khp     | Natuur     | 91   |
| khc     | Natuur     | 91   | khp+    | Natuur     | 91   |
| khc-    | Natuur     | 91   | khp-    | Natuur     | 91   |
| khca    | Natuur     | 91   | khpins  | Natuur     | 91   |
| khca+   | Natuur     | 91   | khpr    | Natuur     | 91   |
| khca-   | Natuur     | 91   | khpr-   | Natuur     | 91   |
| khco    | Natuur     | 91   | khprua  | Natuur     | 91   |
| khco+   | Natuur     | 91   | khprua- | Natuur     | 91   |
| khco-   | Natuur     | 91   | khpt    | Natuur     | 91   |
| khcr    | Natuur     | 91   | khpt-   | Natuur     | 91   |
| khcr+   | Natuur     | 91   | khq     | Natuur     | 91   |
| khcr-   | Natuur     | 91   | khq+    | Natuur     | 91   |
| k(hd)   | Natuur     | 91   | khq-    | Natuur     | 91   |
| k(hd+)  | Natuur     | 91   | kh(qa)  | Natuur     | 91   |
| k(hd-)  | Natuur     | 91   | kh(qa-) | Natuur     | 91   |
| k(hf)   | Natuur     | 91   | kh(qb)  | Natuur     | 91   |
| k(hf+)  | Natuur     | 91   | kh(qb+) | Natuur     | 91   |
| k(hf-)  | Natuur     | 91   | kh(qb-) | Natuur     | 91   |
| khf     | Natuur     | 91   | kh(qe)  | Natuur     | 91   |
| khf-    | Natuur     | 91   | khqr    | Natuur     | 91   |

| EENH    | LATIS_klas | Code | EENH    | LATIS_klas | Code |
|---------|------------|------|---------|------------|------|
| khqr+   | Natuur     | 91   | khw-    | Natuur     | 91   |
| khqr-   | Natuur     | 91   | khwa    | Natuur     | 91   |
| kh(qs)  | Natuur     | 91   | khwac   | Natuur     | 91   |
| kh(qs+) | Natuur     | 91   | khwb    | Natuur     | 91   |
| kh(qs-) | Natuur     | 91   | khwb-   | Natuur     | 91   |
| k(hr)   | Natuur     | 91   | khwca   | Natuur     | 91   |
| k(hr+)  | Natuur     | 91   | khwco   | Natuur     | 91   |
| k(hr-)  | Natuur     | 91   | khwf    | Natuur     | 91   |
| khr     | Natuur     | 91   | khwfr   | Natuur     | 91   |
| khr+    | Natuur     | 91   | khwgml  | Natuur     | 91   |
| khr-    | Natuur     | 91   | khwgmn  | Natuur     | 91   |
| khs     | Natuur     | 91   | khwp    | Natuur     | 91   |
| khs+    | Natuur     | 91   | khwpt   | Natuur     | 91   |
| khs-    | Natuur     | 91   | khwq    | Natuur     | 91   |
| khsa    | Natuur     | 91   | khwq+   | Natuur     | 91   |
| khsa-   | Natuur     | 91   | khwq-   | Natuur     | 91   |
| kh(sf)  | Natuur     | 91   | khwqr   | Natuur     | 91   |
| kh(sf+) | Natuur     | 91   | khwqr-  | Natuur     | 91   |
| kh(sf-) | Natuur     | 91   | khwr    | Natuur     | 91   |
| kh(sg)  | Natuur     | 91   | khwr+   | Natuur     | 91   |
| kh(sg-) | Natuur     | 91   | khws    | Natuur     | 91   |
| kh(sk)  | Natuur     | 91   | khwu    | Natuur     | 91   |
| kh(sk-) | Natuur     | 91   | ki      | Vliegveld  | 41   |
| kh(sp)  | Natuur     | 91   | kj      | Natuur     | 91   |
| kh(sp+) | Natuur     | 91   | kj+     | Natuur     | 91   |
| kh(sp-) | Natuur     | 91   | kj-     | Natuur     | 91   |
| kh(sz)  | Natuur     | 91   | kk      | Natuur     | 91   |
| kh(sz+) | Natuur     | 91   | k(ku)   | Natuur     | 91   |
| kh(sz-) | Natuur     | 91   | k(ku+)  | Natuur     | 91   |
| k(hu)   | Natuur     | 91   | k(ku-)  | Natuur     | 91   |
| k(hu+)  | Natuur     | 91   | kl      | Natuur     | 91   |
| k(hu-)  | Natuur     | 91   | km      | Natuur     | 91   |
| khu     | Natuur     | 91   | km+     | Natuur     | 91   |
| khu+    | Natuur     | 91   | km-     | Natuur     | 91   |
| khu-    | Natuur     | 91   | k(mc)   | Natuur     | 91   |
| kh(va)  | Natuur     | 91   | k(mc+)  | Natuur     | 91   |
| kh(va+) | Natuur     | 91   | k(mc-)  | Natuur     | 91   |
| kh(va-) | Natuur     | 91   | k(mr)   | Natuur     | 91   |
| kh(vc)  | Natuur     | 91   | k(mr+)  | Natuur     | 91   |
| kh(vc-) | Natuur     | 91   | k(mr-)  | Natuur     | 91   |
| kh(vf)  | Natuur     | 91   | k(mrb)  | Natuur     | 91   |
| kh(vf-) | Natuur     | 91   | k(mru)  | Natuur     | 91   |
| kh(vm)  | Natuur     | 91   | k(mru-) | Natuur     | 91   |
| kh(vm-) | Natuur     | 91   | k(ms)   | Natuur     | 91   |
| kh(vn)  | Natuur     | 91   | k(ms-)  | Natuur     | 91   |
| kh(vn-) | Natuur     | 91   | k(mz)   | Natuur     | 91   |
| khw     | Natuur     | 91   | k(mz-)  | Natuur     | 91   |
| khw+    | Natuur     | 91   | kn      | Natuur     | 91   |

| EENH    | LATIS_klas      | Code | EENH     | LATIS_klas | Code |
|---------|-----------------|------|----------|------------|------|
| kn+     | Natuur          | 91   | kt(mr-)  | Natuur     | 91   |
| kn-     | Natuur          | 91   | kt(qa)   | Natuur     | 91   |
| ko      | Ontginningen en | 24   | kt(qa+)  | Natuur     | 91   |
| ко      | stortterreinen  | 54   | kt(qa-)  | Natuur     | 91   |
| kp      | Natuur          | 91   | kt(qb)   | Natuur     | 91   |
| kp+     | Natuur          | 91   | kt(qb-)  | Natuur     | 91   |
| kp-     | Natuur          | 91   | kt(qe)   | Natuur     | 91   |
| kpa     | Natuur          | 91   | kt(ql)   | Natuur     | 91   |
| kpk     | Natuur          | 91   | kt(qs)   | Natuur     | 91   |
| kpk+    | Natuur          | 91   | kt(qs-)  | Natuur     | 91   |
| kpk-    | Natuur          | 91   | kt(ru)   | Natuur     | 91   |
| kq      | Natuur          | 91   | kt(ru-)  | Natuur     | 91   |
| kr      | Natuur          | 91   | kt(sg)   | Natuur     | 91   |
| ks      | Natuur          | 91   | kt(sg-)  | Natuur     | 91   |
| kt      | Natuur          | 91   | kt(sgb)  | Natuur     | 91   |
| kt+     | Natuur          | 91   | kt(sgb+) | Natuur     | 91   |
| kt-     | Natuur          | 91   | kt(sgu-) | Natuur     | 91   |
| kt(ce)  | Natuur          | 91   | kt(sk-)  | Natuur     | 91   |
| kt(cg)  | Natuur          | 91   | kt(sp)   | Natuur     | 91   |
| kt(cg-) | Natuur          | 91   | kt(sp+)  | Natuur     | 91   |
| kt(cm)  | Natuur          | 91   | kt(sp-)  | Natuur     | 91   |
| kt(cp)  | Natuur          | 91   | kt(sz)   | Natuur     | 91   |
| kt(cp-) | Natuur          | 91   | kt(sz+)  | Natuur     | 91   |
| kt(da)  | Natuur          | 91   | kt(sz-)  | Natuur     | 91   |
| kt(fm-) | Natuur          | 91   | kt(va)   | Natuur     | 91   |
| kt(fs)  | Natuur          | 91   | kt(va-)  | Natuur     | 91   |
| kt(ha)  | Natuur          | 91   | ku       | Natuur     | 91   |
| kt(ha+) | Natuur          | 91   | ku+      | Natuur     | 91   |
| kt(ha-) | Natuur          | 91   | ku-      | Natuur     | 91   |
| kt(hd)  | Natuur          | 91   | kub      | Natuur     | 91   |
| kt(hd-) | Natuur          | 91   | kub+     | Natuur     | 91   |
| kt(hf)  | Natuur          | 91   | kub-     | Natuur     | 91   |
| kt(hf-) | Natuur          | 91   | kw       | Natuur     | 91   |
| kt(hk)  | Natuur          | 91   | kw+      | Natuur     | 91   |
| kt(hk-) | Natuur          | 91   | kw-      | Natuur     | 91   |
| kt(hm)  | Natuur          | 91   | kz       | Natuur     | 91   |
| kt(hn-) | Natuur          | 91   | I        | Bos        | 81   |
| kt(hp+) | Natuur          | 91   | lar      | Bos        | 81   |
| kt(hr)  | Natuur          | 91   | lh       | Bos        | 81   |
| kt(hr+) | Natuur          | 91   | lh+      | Bos        | 81   |
| kt(hr-) | Natuur          | 91   | lhb      | Bos        | 81   |
| kt(hu)  | Natuur          | 91   | lhb+     | Bos        | 81   |
| kt(hu+) | Natuur          | 91   | lhi      | Bos        | 81   |
| kt(hu-) | Natuur          | 91   | lhi+     | Bos        | 81   |
| kt(ku)  | Natuur          | 91   | lig      | Bos        | 81   |
| kt(ku+) | Natuur          | 91   | ls       | Bos        | 81   |
| kt(ku-) | Natuur          | 91   | ls+      | Bos        | 81   |
| kt(mr)  | Natuur          | 91   | lsb      | Bos        | 81   |

| EENH | LATIS_klas | Code | EENH  | LATIS_klas | Code |
|------|------------|------|-------|------------|------|
| lsb+ | Bos        | 81   | pmb-  | Bos        | 81   |
| lsh  | Bos        | 81   | pmh   | Bos        | 81   |
| lsi  | Bos        | 81   | pmh+  | Bos        | 81   |
| lsi+ | Bos        | 81   | pms   | Bos        | 81   |
| mc   | Natuur     | 91   | рор   | Bos        | 81   |
| mc+  | Natuur     | 91   | potr  | Bos        | 81   |
| mc-  | Natuur     | 91   | рр    | Bos        | 81   |
| mcb  | Natuur     | 91   | рра   | Bos        | 81   |
| mcb- | Natuur     | 91   | ррі   | Bos        | 81   |
| md   | Natuur     | 91   | ppm   | Bos        | 81   |
| md+  | Natuur     | 91   | ppmb  | Bos        | 81   |
| md-  | Natuur     | 91   | ppmb- | Bos        | 81   |
| mk   | Natuur     | 91   | ppmh  | Bos        | 81   |
| mk+  | Natuur     | 91   | ppms  | Bos        | 81   |
| mk-  | Natuur     | 91   | ppms- | Bos        | 81   |
| mm   | Natuur     | 91   | prua  | Bos        | 81   |
| mm-  | Natuur     | 91   | prus  | Bos        | 81   |
| mp   | Natuur     | 91   | pse   | Bos        | 81   |
| mp-  | Natuur     | 91   | q     | Bos        | 81   |
| mr   | Natuur     | 91   | qa    | Bos        | 81   |
| mr+  | Natuur     | 91   | qa+   | Bos        | 81   |
| mr-  | Natuur     | 91   | qa-   | Bos        | 81   |
| mrb  | Natuur     | 91   | qb    | Bos        | 81   |
| mrb+ | Natuur     | 91   | qb+   | Bos        | 81   |
| mrb- | Natuur     | 91   | qb-   | Bos        | 81   |
| mru  | Natuur     | 91   | qe    | Bos        | 81   |
| mru- | Natuur     | 91   | qe+   | Bos        | 81   |
| ms   | Natuur     | 91   | qe-   | Bos        | 81   |
| ms+  | Natuur     | 91   | qk    | Bos        | 81   |
| ms-  | Natuur     | 91   | qk-   | Bos        | 81   |
| mz   | Natuur     | 91   | ql    | Bos        | 81   |
| mz-  | Natuur     | 91   | ql-   | Bos        | 81   |
| n    | Bos        | 81   | qs    | Bos        | 81   |
| n+   | Bos        | 81   | qs+   | Bos        | 81   |
| n-   | Bos        | 81   | qs-   | Bos        | 81   |
| ng   | Bos        | 81   | que   | Bos        | 81   |
| р    | Bos        | 81   | quep  | Bos        | 81   |
| ра   | Bos        | 81   | quer  | Bos        | 81   |
| ра-  | Bos        | 81   | rob   | Bos        | 81   |
| рі   | Bos        | 81   | ru    | Bos        | 81   |
| pica | Bos        | 81   | ru-   | Bos        | 81   |
| pics | Bos        | 81   | rud   | Bos        | 81   |
| pinn | Bos        | 81   | rud+  | Bos        | 81   |
| pins | Bos        | 81   | rud-  | Bos        | 81   |
| pint | Bos        | 81   | S     | Natuur     | 91   |
| plat | Bos        | 81   | sal   | Bos        | 81   |
| pm   | Bos        | 81   | sam   | Natuur     | 91   |
| pmb  | Bos        | 81   | sd    | Natuur     | 91   |

| EENH  | LATIS_klas             | Code | EENH    | LATIS_klas             | Code |
|-------|------------------------|------|---------|------------------------|------|
| sd+   | Natuur                 | 91   | uv      | Recreatie              | 50   |
| sd-   | Natuur                 | 91   | uv-     | Recreatie              | 50   |
| se    | Natuur                 | 91   | v       | Bos                    | 81   |
| se+   | Natuur                 | 91   | va      | Bos                    | 81   |
| se-   | Natuur                 | 91   | va+     | Bos                    | 81   |
| sf    | Natuur                 | 91   | va-     | Bos                    | 81   |
| sf+   | Natuur                 | 91   | VC      | Bos                    | 81   |
| sf-   | Natuur                 | 91   | VC+     | Bos                    | 81   |
| sg    | Natuur                 | 91   | VC-     | Bos                    | 81   |
| sg+   | Natuur                 | 91   | vf      | Bos                    | 81   |
| sg-   | Natuur                 | 91   | vf+     | Bos                    | 81   |
| sgb   | Natuur                 | 91   | vf-     | Bos                    | 81   |
| sgb+  | Natuur                 | 91   | vm      | Bos                    | 81   |
| sgb-  | Natuur                 | 91   | vm+     | Bos                    | 81   |
| sgu   | Natuur                 | 91   | vm-     | Bos                    | 81   |
| sgu+  | Natuur                 | 91   | vn      | Bos                    | 81   |
| sgu-  | Natuur                 | 91   | vn+     | Bos                    | 81   |
| sk    | Natuur                 | 91   | vn-     | Bos                    | 81   |
| sk-   | Natuur                 | 91   | vo      | Bos                    | 81   |
| sm    | Natuur                 | 91   | vo+     | Bos                    | 81   |
| sm+   | Natuur                 | 91   | VO-     | Bos                    | 81   |
| sm-   | Natuur                 | 91   | vt      | Bos                    | 81   |
| SO    | Natuur                 | 91   | vt-     | Bos                    | 81   |
| SO-   | Natuur                 | 91   | wat     | Water                  | 1    |
| sp    | Natuur                 | 91   | weg     | Overige infrastructuur | 33   |
| sp+   | Natuur                 | 91   | zee     | Water                  | 1    |
| sp-   | Natuur                 | 91   | fran    | Bos                    | 81   |
| spoor | Overige infrastructuur | 33   | hdb     | Weiland                | 71   |
| SZ    | Natuur                 | 91   | hdb-    | Weiland                | 71   |
| sz+   | Natuur                 | 91   | hmb-    | Weiland                | 71   |
| SZ-   | Natuur                 | 91   | k(aom)  | Natuur                 | 91   |
| t     | Natuur                 | 91   | k(aom-) | Natuur                 | 91   |
| tax   | Bos                    | 81   | k(aom+) | Natuur                 | 91   |
| til   | Bos                    | 81   | k(cdb)  | Natuur                 | 91   |
| tsu   | Bos                    | 81   | k(cmb)  | Natuur                 | 91   |
| u     | Bebouwd gebied         | 12   | k(cpb)  | Natuur                 | 91   |
| ua    | Bebouwd gebied         | 12   | k(hab)  | Natuur                 | 91   |
| ua-   | Bebouwd gebied         | 12   | k(hab-) | Natuur                 | 91   |
| uc    | Recreatie              | 50   | k(hab+) | Natuur                 | 91   |
| ud    | Bebouwd gebied         | 12   | k(hfb)  | Natuur                 | 91   |
| ui    | Industrieel gebied     | 22   | k(hfb-) | Natuur                 | 91   |
| ui-   | Industrieel gebied     | 22   | k(hjb)  | Natuur                 | 91   |
| ulm   | Bos                    | 81   | k(hrb)  | Natuur                 | 91   |
| un    | Bebouwd gebied         | 12   | k(kub)  | Natuur                 | 91   |
| un-   | Bebouwd gebied         | 12   | k(mcb)  | Natuur                 | 91   |
| ur    | Bebouwd gebied         | 12   | kbco    | Natuur                 | 91   |
| ur+   | Bebouwd gebied         | 12   | kbco-   | Natuur                 | 91   |
| ur-   | Bebouwd gebied         | 12   | kblar   | Natuur                 | 91   |

| EENH     | LATIS_klas | Code | EENH  | LATIS_klas | Code |
|----------|------------|------|-------|------------|------|
| kblar-   | Natuur     | 91   | cpb+  | Natuur     | 91   |
| kbpse    | Natuur     | 91   | cpb-  | Natuur     | 91   |
| kf-      | Natuur     | 91   | ct    | Natuur     | 91   |
| kh(ql)   | Natuur     | 91   | ct+   | Natuur     | 91   |
| kh(ql-)  | Natuur     | 91   | ct-   | Natuur     | 91   |
| khfran   | Natuur     | 91   | ctm   | Natuur     | 91   |
| khfran-  | Natuur     | 91   | ctm+  | Natuur     | 91   |
| kt(cdb)  | Natuur     | 91   | ctm-  | Natuur     | 91   |
| kt(cgb)  | Natuur     | 91   | cv+   | Natuur     | 91   |
| kt(cpb)  | Natuur     | 91   | CV-   | Natuur     | 91   |
| kt(hab)  | Natuur     | 91   | cvb+  | Natuur     | 91   |
| kt(hab-) | Natuur     | 91   | cvb-  | Natuur     | 91   |
| kt(hrb)  | Natuur     | 91   | d     | Natuur     | 91   |
| kt(kub)  | Natuur     | 91   | dl+   | Natuur     | 91   |
| kt(mrb)  | Natuur     | 91   | dl-   | Natuur     | 91   |
| msb      | Natuur     | 91   | dla-  | Natuur     | 91   |
| msb-     | Natuur     | 91   | dls-  | Natuur     | 91   |
| msb+     | Natuur     | 91   | dm+   | Natuur     | 91   |
| sdb      | Natuur     | 91   | ds+   | Natuur     | 91   |
| sdb-     | Natuur     | 91   | duits | Natuur     | 91   |
| sdb+     | Natuur     | 91   | dz+   | Natuur     | 91   |
| pinm     | Bos        | 81   | dz-   | Natuur     | 91   |
| а        | Water      | 1    | ek    | Bos        | 81   |
| ad+      | Water      | 1    | ek+   | Bos        | 81   |
| ah+      | Water      | 1    | ek-   | Bos        | 81   |
| am       | Water      | 1    | es    | Bos        | 81   |
| aoo+     | Water      | 1    | es+   | Bos        | 81   |
| аро-     | Water      | 1    | es-   | Bos        | 81   |
| b-       | Akkerland  | 61   | f     | Bos        | 81   |
| bc       | Akkerland  | 61   | fa+   | Bos        | 81   |
| bc+      | Akkerland  | 61   | fk    | Bos        | 81   |
| bc-      | Akkerland  | 61   | fk+   | Bos        | 81   |
| bg       | Akkerland  | 61   | fl+   | Bos        | 81   |
| bg+      | Akkerland  | 61   | fm+   | Bos        | 81   |
| bg-      | Akkerland  | 61   | had+  | Weiland    | 71   |
| bk-      | Akkerland  | 61   | hcb+  | Weiland    | 71   |
| bux      | Bos        | 81   | hk+   | Weiland    | 71   |
| с        | Natuur     | 91   | hkb   | Weiland    | 71   |
| cd+      | Natuur     | 91   | hkb+  | Weiland    | 71   |
| cd-      | Natuur     | 91   | hkb-  | Weiland    | 71   |
| cdb+     | Natuur     | 91   | hme+  | Weiland    | 71   |
| cdb-     | Natuur     | 91   | hnb+  | Weiland    | 71   |
| ce+      | Natuur     | 91   | hp-   | Weiland    | 71   |
| ceb+     | Natuur     | 91   | hpu   | Weiland    | 71   |
| cg+      | Natuur     | 91   | hpu+  | Weiland    | 71   |
| cm+      | Natuur     | 91   | hpu-  | Weiland    | 71   |
| cmb+     | Natuur     | 91   | hv+   | Weiland    | 71   |
| cp+      | Natuur     | 91   | hv-   | Weiland    | 71   |

| EENH    | LATIS_klas | Code | EENH    | LATIS_klas | Code |
|---------|------------|------|---------|------------|------|
| hx+     | Weiland    | 71   | k(hn+)  | Natuur     | 91   |
| hx-     | Weiland    | 71   | khpins+ | Natuur     | 91   |
| hz+     | Weiland    | 71   | khpins- | Natuur     | 91   |
| hz-     | Weiland    | 71   | khpr+   | Natuur     | 91   |
| k       | Natuur     | 91   | khprua+ | Natuur     | 91   |
| ka+     | Natuur     | 91   | khpt+   | Natuur     | 91   |
| ka-     | Natuur     | 91   | kh(qa+) | Natuur     | 91   |
| k(ah+)  | Natuur     | 91   | kh(qe+) | Natuur     | 91   |
| k(ah-)  | Natuur     | 91   | kh(qe-) | Natuur     | 91   |
| kbgmn+  | Natuur     | 91   | kh(qk)  | Natuur     | 91   |
| kbpica+ | Natuur     | 91   | kh(qk+) | Natuur     | 91   |
| kbpinn+ | Natuur     | 91   | kh(qk-) | Natuur     | 91   |
| kbpins+ | Natuur     | 91   | khsa+   | Natuur     | 91   |
| kbpr+   | Natuur     | 91   | kh(sg+) | Natuur     | 91   |
| kbpt+   | Natuur     | 91   | kh(sk+) | Natuur     | 91   |
| k(cd+)  | Natuur     | 91   | kh(vc+) | Natuur     | 91   |
| k(cd-)  | Natuur     | 91   | kh(vf+) | Natuur     | 91   |
| k(ce+)  | Natuur     | 91   | kh(vm+) | Natuur     | 91   |
| k(cgb+) | Natuur     | 91   | kh(vn+) | Natuur     | 91   |
| k(cm+)  | Natuur     | 91   | khwa+   | Natuur     | 91   |
| k(cp+)  | Natuur     | 91   | khwa-   | Natuur     | 91   |
| kd+     | Natuur     | 91   | khwac+  | Natuur     | 91   |
| k(da+)  | Natuur     | 91   | khwac-  | Natuur     | 91   |
| k(had+) | Natuur     | 91   | khwb+   | Natuur     | 91   |
| khae+   | Natuur     | 91   | khwca+  | Natuur     | 91   |
| khae-   | Natuur     | 91   | khwca-  | Natuur     | 91   |
| khc+    | Natuur     | 91   | khwco+  | Natuur     | 91   |
| khf+    | Natuur     | 91   | khwco-  | Natuur     | 91   |
| kh(fa+) | Natuur     | 91   | khwcr   | Natuur     | 91   |
| k(hfc+) | Natuur     | 91   | khwcr+  | Natuur     | 91   |
| kh(fe+) | Natuur     | 91   | khwcr-  | Natuur     | 91   |
| kh(fe-) | Natuur     | 91   | khwf+   | Natuur     | 91   |
| kh(fk)  | Natuur     | 91   | khwf-   | Natuur     | 91   |
| kh(fk+) | Natuur     | 91   | khwfr+  | Natuur     | 91   |
| kh(fk-) | Natuur     | 91   | khwfr-  | Natuur     | 91   |
| kh(fl+) | Natuur     | 91   | khwp+   | Natuur     | 91   |
| kh(fl-) | Natuur     | 91   | khwp-   | Natuur     | 91   |
| kh(fm+) | Natuur     | 91   | khwpt+  | Natuur     | 91   |
| kh(fm-) | Natuur     | 91   | khwpt-  | Natuur     | 91   |
| kh(fs+) | Natuur     | 91   | khwqr+  | Natuur     | 91   |
| kh(fs-) | Natuur     | 91   | khwr-   | Natuur     | 91   |
| k(hft+) | Natuur     | 91   | khws+   | Natuur     | 91   |
| khgmn+  | Natuur     | 91   | khws-   | Natuur     | 91   |
| k(hj+)  | Natuur     | 91   | khwu+   | Natuur     | 91   |
| k(hk)   | Natuur     | 91   | khwu-   | Natuur     | 91   |
| k(hk+)  | Natuur     | 91   | k(mrb+) | Natuur     | 91   |
| k(hk-)  | Natuur     | 91   | k(mrb-) | Natuur     | 91   |
| khlig+  | Natuur     | 91   | k(mru+) | Natuur     | 91   |

| EENH    | LATIS_klas | Code | EENH     | LATIS_klas | Code |
|---------|------------|------|----------|------------|------|
| k(ms+)  | Natuur     | 91   | kt(ms-)  | Natuur     | 91   |
| k(mz+)  | Natuur     | 91   | kt(mz)   | Natuur     | 91   |
| kt(cd)  | Natuur     | 91   | kt(mz+)  | Natuur     | 91   |
| kt(cd+) | Natuur     | 91   | kt(mz-)  | Natuur     | 91   |
| kt(cd-) | Natuur     | 91   | kt(qb+)  | Natuur     | 91   |
| kt(ce+) | Natuur     | 91   | kt(qe+)  | Natuur     | 91   |
| kt(ce-) | Natuur     | 91   | kt(qe-)  | Natuur     | 91   |
| kt(cg+) | Natuur     | 91   | kt(qk)   | Natuur     | 91   |
| kt(cm+) | Natuur     | 91   | kt(qk+)  | Natuur     | 91   |
| kt(cm-) | Natuur     | 91   | kt(qk-)  | Natuur     | 91   |
| kt(cp+) | Natuur     | 91   | kt(ql+)  | Natuur     | 91   |
| kt(da+) | Natuur     | 91   | kt(ql-)  | Natuur     | 91   |
| kt(da-) | Natuur     | 91   | kt(qs+)  | Natuur     | 91   |
| kt(fa)  | Natuur     | 91   | kt(ru+)  | Natuur     | 91   |
| kt(fa+) | Natuur     | 91   | kt(sf)   | Natuur     | 91   |
| kt(fa-) | Natuur     | 91   | kt(sf+)  | Natuur     | 91   |
| kt(fe)  | Natuur     | 91   | kt(sf-)  | Natuur     | 91   |
| kt(fe+) | Natuur     | 91   | kt(sg+)  | Natuur     | 91   |
| kt(fe-) | Natuur     | 91   | kt(sgb-) | Natuur     | 91   |
| kt(fk)  | Natuur     | 91   | kt(sgu)  | Natuur     | 91   |
| kt(fk+) | Natuur     | 91   | kt(sgu+) | Natuur     | 91   |
| kt(fk-) | Natuur     | 91   | kt(sk)   | Natuur     | 91   |
| kt(fl)  | Natuur     | 91   | kt(sk+)  | Natuur     | 91   |
| kt(fl+) | Natuur     | 91   | kt(va+)  | Natuur     | 91   |
| kt(fl-) | Natuur     | 91   | kt(vm)   | Natuur     | 91   |
| kt(fm)  | Natuur     | 91   | kt(vm+)  | Natuur     | 91   |
| kt(fm+) | Natuur     | 91   | kt(vm-)  | Natuur     | 91   |
| kt(fs+) | Natuur     | 91   | kt(vn)   | Natuur     | 91   |
| kt(fs-) | Natuur     | 91   | kt(vn+)  | Natuur     | 91   |
| kt(hc)  | Natuur     | 91   | kt(vn-)  | Natuur     | 91   |
| kt(hc+) | Natuur     | 91   | kx       | Natuur     | 91   |
| kt(hc-) | Natuur     | 91   | lhb-     | Bos        | 81   |
| kt(hd+) | Natuur     | 91   | lhi-     | Bos        | 81   |
| kt(hf+) | Natuur     | 91   | lsb-     | Bos        | 81   |
| kt(hj)  | Natuur     | 91   | lsh+     | Bos        | 81   |
| kt(hj+) | Natuur     | 91   | lsh-     | Bos        | 81   |
| kt(hj-) | Natuur     | 91   | lsi-     | Bos        | 81   |
| kt(hk+) | Natuur     | 91   | m        | Natuur     | 91   |
| kt(hm+) | Natuur     | 91   | mcb+     | Natuur     | 91   |
| kt(hm-) | Natuur     | 91   | mm+      | Natuur     | 91   |
| kt(hn)  | Natuur     | 91   | mp+      | Natuur     | 91   |
| kt(hn+) | Natuur     | 91   | mru+     | Natuur     | 91   |
| kt(mc)  | Natuur     | 91   | mz+      | Natuur     | 91   |
| kt(mc+) | Natuur     | 91   | pa+      | Bos        | 81   |
| kt(mc-) | Natuur     | 91   | pi+      | Bos        | 81   |
| kt(mr+) | Natuur     | 91   | pi-      | Bos        | 81   |
| kt(ms)  | Natuur     | 91   | pmb+     | Bos        | 81   |
| kt(ms+) | Natuur     | 91   | pmh-     | Bos        | 81   |

| EENH    | LATIS_klas | Code | EENH     | LATIS_klas | Code |
|---------|------------|------|----------|------------|------|
| pms+    | Bos        | 81   | k(mcb-)  | Natuur     | 91   |
| pms-    | Bos        | 81   | k(mcb+)  | Natuur     | 91   |
| ppa+    | Bos        | 81   | kbco+    | Natuur     | 91   |
| ppa-    | Bos        | 81   | kblar+   | Natuur     | 91   |
| ppi+    | Bos        | 81   | kbpse-   | Natuur     | 91   |
| ppi-    | Bos        | 81   | kbpse+   | Natuur     | 91   |
| ppmb+   | Bos        | 81   | kh(ql+)  | Natuur     | 91   |
| ppmh+   | Bos        | 81   | khfran+  | Natuur     | 91   |
| ppmh-   | Bos        | 81   | khlar    | Natuur     | 91   |
| ppms+   | Bos        | 81   | khlar-   | Natuur     | 91   |
| qd      | Bos        | 81   | khlar+   | Natuur     | 91   |
| qd+     | Bos        | 81   | kt(cdb-) | Natuur     | 91   |
| qd-     | Bos        | 81   | kt(cdb+) | Natuur     | 91   |
| qk+     | Bos        | 81   | kt(cgb-) | Natuur     | 91   |
| ql+     | Bos        | 81   | kt(cgb+) | Natuur     | 91   |
| qx      | Bos        | 81   | kt(cmb)  | Natuur     | 91   |
| qx+     | Bos        | 81   | kt(cmb-) | Natuur     | 91   |
| qx-     | Bos        | 81   | kt(cmb+) | Natuur     | 91   |
| ru+     | Bos        | 81   | kt(cpb-) | Natuur     | 91   |
| sk+     | Natuur     | 91   | kt(cpb+) | Natuur     | 91   |
| so+     | Natuur     | 91   | kt(hab+) | Natuur     | 91   |
| tm      | Natuur     | 91   | kt(hfb)  | Natuur     | 91   |
| tm+     | Natuur     | 91   | kt(hfb-) | Natuur     | 91   |
| tm-     | Natuur     | 91   | kt(hfb+) | Natuur     | 91   |
| uv+     | Recreatie  | 50   | kt(hjb)  | Natuur     | 91   |
| vt+     | Bos        | 81   | kt(hjb-) | Natuur     | 91   |
| hdb+    | Weiland    | 71   | kt(hjb+) | Natuur     | 91   |
| hmb     | Weiland    | 71   | kt(hrb-) | Natuur     | 91   |
| hmb+    | Weiland    | 71   | kt(hrb+) | Natuur     | 91   |
| k(cdb-) | Natuur     | 91   | kt(kub-) | Natuur     | 91   |
| k(cdb+) | Natuur     | 91   | kt(kub+) | Natuur     | 91   |
| k(cmb-) | Natuur     | 91   | kt(mcb)  | Natuur     | 91   |
| k(cmb+) | Natuur     | 91   | kt(mcb-) | Natuur     | 91   |
| k(cpb-) | Natuur     | 91   | kt(mcb+) | Natuur     | 91   |
| k(cpb+) | Natuur     | 91   | kt(mrb-) | Natuur     | 91   |
| k(hfb+) | Natuur     | 91   | kt(mrb+) | Natuur     | 91   |
| k(hjb-) | Natuur     | 91   | t+       | Natuur     | 91   |
| k(hjb+) | Natuur     | 91   | k(hp)    | Natuur     | 91   |
| k(hrb-) | Natuur     | 91   | rhod     | Bos        | 81   |
| k(hrb+) | Natuur     | 91   |          |            |      |
| k(kub-) | Natuur     | 91   |          |            |      |
| k(kub+) | Natuur     | 91   |          |            |      |

# Bijlage 2 : Omzetten van een shapefile naar een westelijk en een oostelijk raster

Stap 1: Omzetten van shapefile naar grid.

Hiervoor wordt ArcGIS (ArcMap) gebruikt. Via de ArcToolbox wordt naar 'Conversion Tools > To Raster' gegaan. Daar kan gekozen worden voor 'Polygon to Raster', 'Polyline to Raster' of 'Point to Raster' naargelang het type shapefile.

| Polygon to Raster                                                 |                                     |                                                                     |
|-------------------------------------------------------------------|-------------------------------------|---------------------------------------------------------------------|
| Input Features                                                    | *                                   | Cellsize (optional)                                                 |
| L:\BLP_2015\fusiegemeenten\Basisdata\Fusiegemeentegrenzen2006.shp |                                     |                                                                     |
| Value field                                                       |                                     | The cell size for the output raster dataset.                        |
| gemnr                                                             | -                                   | The default call size is the chartest of the width as beinht of the |
| 1 Output Raster Dataset                                           |                                     | extent of the input feature dataset in the output spatial reference |
| L:\BLP_2015\fusiegemeenten\gemnr_west.rst                         |                                     | divided by 250.                                                     |
| Cell assignment type (optional)                                   |                                     |                                                                     |
| CELL_CENTER                                                       | •                                   |                                                                     |
| Priority field (optional)<br>NONE                                 |                                     |                                                                     |
| Cellsize (optional)                                               |                                     |                                                                     |
| 5                                                                 |                                     |                                                                     |
|                                                                   |                                     |                                                                     |
|                                                                   | OK Cancel Environments << Hide Help | Tool Help                                                           |

Vervolgens wordt de shapefile gekozen en wordt het geschikte attribuut (value field) gekozen. Als cellsize wordt altijd 5 gekozen. Vervolgens kan via 'Environments' de ruimtelijke extent van het nieuwe grid vastgelegd worden. Daarvoor moet gebruik gemaakt worden van een bestaand westelijk of oostelijk grid zodat alle grids uiteindelijk dezelfde oppervlakte hebben. Na deze stap is er een westelijk en oostelijk grid baschikbaar van de shapefile.

Stap 2: Omzetten van het grid naar ascii-formaat

Via de ArcToolbox wordt naar 'Conversion Tools > From Raster' gegaan. Daar kan gekozen worden voor 'Raster to Ascii'. Via deze tool wordt het westelijk en oostelijk grid omgezet naar een ascii-bestand.

Stap 3: Omzetten van ascii-bestanden naar Idrisi raster-formaat

Dit kan zowel in Idrisi (File > Import > Software-Specific Formats > Esri Formats > ARCRASTER) als in LATIS (Tools > Import/Export > Convert AcrView Ascii ti Idrisi Raster) gedaan worden. Voordeel van LATIS is dat meerdere ascii's in batch omgezet kunnen worden.

DEPARTEMENT **MOBILITEIT & OPENBARE WERKEN** Waterbouwkundig Laboratorium

Berchemlei 115, 2140 Antwerpen T +32 (0)3 224 60 35 F +32 (0)3 224 60 36 waterbouwkundiglabo@vlaanderen.be www.waterbouwkundiglaboratorium.be